# <section-header> Description Description Quattro-Industry Quattro

### Sicherheitsbeleuchtung - Anlagendokumentation

| Montage                                       | Seite 11-18 |
|-----------------------------------------------|-------------|
| Beschreibung, Bedienhinweise, Daten           | Seite 19-24 |
| Prinzip-Schaltbilder                          | Seite 25-33 |
| Inbetriebnahme                                | Seite 34-35 |
| Bedienungsanleitung                           | Seite 36-53 |
| Hersteller Hinweis                            | Seite 54    |
| Anlage 1 – Mögliche Fehleranzeigen der Anlage | Seite 55    |
| Anlage 2 – Werksabnahmeprotokoll              | Seite 57/58 |

### Inhalt

| 1. WICHTIGE HINWEISE                                             | 7  |
|------------------------------------------------------------------|----|
| 1.1 FACHPERSONALHINWEISE                                         | 7  |
| 1.2 SICHERHEITSHINWEISE                                          | 7  |
| 1.3 Zeichenerklärung                                             | 8  |
| 1.4 Bestimmungsgemäßer Gebrauch                                  | 8  |
| 1.5 Konfiguration                                                | 8  |
| 1.6 VDE-HINWEISE ZUM NETLIGHT-SYSTEM ZU VDE 0711-400 / EN 62034: | 9  |
| 2. ANLAGENLIEFERUNG, LAGERUNG                                    | 10 |
| 2.1 VERPACKUNGSKONTROLLE                                         | 10 |
| 2.2 Beschädigungsreklamation                                     | 10 |
| 2.3 Lagerung / Lagerdauer von Batterien                          | 10 |
| 2.4 Aufrechter Transport                                         | 10 |
| 2.5 Verpackungsentsorgung/Verpackung                             | 10 |
| 3. MONTAGE/-HINWEISE                                             | 11 |
| 3.1 HINWEISE                                                     | 11 |
| 3.2 Montagevorbereitung                                          | 11 |
| 3.3 GERÄT ÖFFNEN/SCHLIEßEN                                       | 12 |
| 3.4 WANDBEFESTIGUNG                                              | 13 |
| 3.5 Expansionsgehäuse                                            | 14 |
| 3.6 Kabeleinführung/Sicherungen                                  | 15 |
| 3.7 Anschlussraum                                                | 16 |
| 3.8 Batterie Anschlussraum                                       | 17 |
| 3.9 Batterie Aufstellung                                         | 18 |
| 3.10 Montageabschlussarbeiten                                    | 18 |
| 4. BESCHREIBUNG, BEDIENHINWEISE UND TECHNISCHE DATEN             | 19 |
| 4.1 Quattro Übersicht                                            | 19 |
| 4.2 Quattro-Industry Übersicht                                   | 20 |
| 4.3 Bedien- und Anzeigeelement / Bedienhinweise                  | 21 |
| 4.4 Produktbeschreibung                                          | 22 |
| 4.5 TECHNISCHE DATEN                                             | 23 |
| 4.6 Navigationstastatur Bedienhinweise                           | 24 |
|                                                                  |    |

|                                                                       | 25       |
|-----------------------------------------------------------------------|----------|
| 5. PRINZIP-SCHALTBILDER, KLEMMENPLAN                                  | 25       |
| 5.1.1 SCHALTBILD – 230V, ENDSTROMKREISE 1-4, EINGÄNGE 1-4, LAN, USB   | 25       |
| 5.1.2 SCHALTBILD – MELDUNGEN, EINGÄNGE E5-9, TABLEAU, MODUL-BUS       | 26       |
| 5.2.1 KLEMMENPLAN -X2, -X4, -X5                                       | 27       |
| 5.2.2 KLEMMENPLAN -X0, -X0, -X0                                       | 28       |
| 5.5 NEIZANSCHLUSS T TABLEAU ANSCHLUSS                                 | 30       |
| 5.5 Digitale Fingäng 1-4 / 230V AC-behaftet                           | 30       |
| 5.6 Netzwächterschleife /Digitale Eingänge 5-8 für potFreie Kontakte  | 32       |
| 5.7 Beispiel Netzwerkverdrahtung                                      | 33       |
| 6. INBETRIEBNAHME                                                     | 34       |
| 6.1 Überprüfungen vor der Inbetriebnahme                              | 34       |
| 6.2 INBETRIEBNAHME                                                    | 34       |
| 6.2.1 HINWEISE ZU SPANNUNGSMESSUNGEN                                  | 34       |
| 6.2.2 Anschluss der Netzzuleitung                                     | 34       |
| 6.2.3 Zuschalten der Netzeinspeisung und Beobachten des Anlagenstarts | 34       |
| 6.2.4 ZUSCHALTEN DER BATTERIE                                         | 34       |
| 6.2.5 BEOBACHTEN VON BATTERIESPANNUNG UND LADESTROM AM MASTERDISPLAY  | 34       |
| 6.3 ANLAGE SPANNUNGSFREI SCHALTEN                                     | 35       |
| 7. BEDIENUNG DES BEDIEN- UND ANZEIGEELEMENT                           | 36       |
| 7.1 Menü Übersicht                                                    | 36       |
| 7.2 INFORMATIONEN                                                     | 37       |
| 7.3 Schalthandlung                                                    | 38       |
| 7.4 Test aktivieren – Leuchtentest/ Gerätetest /Batterietest          | 39       |
| 7.5 PROGRAMMIEREN + SETUPS                                            | 40       |
| 7.6 PASSWORT EINGABE – BENUTZER /INSTALLATEUR /SERVICE                | 40       |
| 7.7 BENUTZER MENU                                                     | 41       |
| 7.8 INSTALLATEOR MENU 7.9 Service Menü                                | 44<br>53 |
| 8. HERSTELLER HINWEISE                                                | 54       |
| 8.1 Batterie zur Sicherung der Zeitsteuerungsfunktion tauschen        | 54       |
| ANLAGE 1 - MÖGLICHE FEHLERANZEIGEN DER ANLAGE                         | 55       |
| ANLAGE 2 - WERKSABNAHMEPROTOKOLL                                      | 55       |

### **1. Wichtige Hinweise**

### **1.1 Fachpersonalhinweise**

### Achtung ! Verletzungs- /Lebensgefahr

Nur autorisierte und geschulte Personen dürfen, unter Achtung sämtlicher Sicherheitsvorschriften, Arbeiten an den Geräten ausführen. Durch falsche oder fehlerhafte Installation kann es zu Personen und/oder Sachschäden kommen.

- Leitungslängen sind zu berücksichtigen und dürfen nicht überschritten werden.
- Schutzart und Schutzklasse müssen entsprechend der örtlichen Gegebenheit ausgeführt sein.
- Belüftung bzw. Kühlung der Anlagen und deren Komponenten müssen gewährleistet sein.
- Die Umgebung und der Arbeitsbereich muss entsprechend dem Arbeitsschutz eingerichtet bzw. den örtlichen Sicherheitsvorschriften entsprechen.
- E30/90-Gehäuse müssen den örtlichen Bedingungen entsprechend angepasst bzw. waagerecht installiert werden. Hierbei ist besonders auf die Feuerwiderstandsdauer, die Einhaltung der Muster-Richtlinien gemäß MLAR 11.2005 und der EltBauVO 01.2009 zu achten.

Dargestellte Ansichten/Bilder aus der Anleitung können vom Auslieferungszustand abweichen. Sonder- bzw. kundenspezifische Ausführungen werden als Anlage im Anhang dieser Anleitung aufgeführt/beschrieben.

### **Richtlinien/Normen**

Die Installation darf generell nur nach den einschlägigen Richtlinien und Normen der Elektrotechnik erfolgen, hierzu müssen die nationalen Vorschriften und Richtlinien des Installationsort/Landes beachtet werden.

An der Anlage dürfen an den Endstromkreisen nur Leuchten mit elektronischen Vorschaltgeräten verwendet werden, die den jeweiligen, im Datenblatt angegebenen Betriebsspannungen entsprechen. Die Nennbetriebsspannung der Anlage ist 230V 50Hz. Die Verwendung von konventionellen Vorschaltgeräten führt zur Zerstörung der Stromkreiselektronik!

Diese Betriebs- und Montageanleitung enthält nicht sämtliche Detailinformationen zu allen Typen der Produktreihe und kann auch nicht jeden Einsatzfall der Produkte berücksichtigen. Alle Angaben dienen ausschließlich der Produktbeschreibung und sind nicht als zugesicherte Eigenschaften im Rechtssinne aufzufassen. Weiterführende Informationen und Daten erhalten Sie von Ihrem Lieferanten oder direkt vom Hersteller.

### 1.2 Sicherheitshinweise

### Arbeiten an der Anlage

Aus Sicherheitsgründen muss bei Arbeiten an der Anlage diese freigeschaltet werden. (Die fünf Sicherheitsregeln für das Arbeiten an elektrischen Anlage müssen beachtet werden) Wichtig, bei Anlagen mit Batteriespannung erfolgt durch das Abschalten der Netzversorgung die automatische Umschaltung auf die Batteriespannung! Das Trennen bzw. Abschalten der Batterie darf nur im lastlosen Zustand erfolgen (Lichtbogengefahr). Befolgen Sie hierzu die Reihenfolge von Punkt 6.3.

### Achtung ! Verletzungs- /Lebensgefahr

Generell gilt bei Arbeiten an Batterie oder mit Batteriespannungen erhöht Verletzungs-/Lebensgefahr, deshalb ist hier unbedingt auf die richtige Bedienung zu achten. Lesen Sie hierfür unbedingt die Informationen des Batterieherstellers bzw. die Anleitung des Batterieaufstellers.

Das Netlight guattro arbeitet intern mit 24V DC! (Ladeteil, Batterie, Wechselrichter)

### 1.3 Zeichenerklärung

Die nachfolgenden Zeichen kennzeichnen technisch wichtige Sicherheitshinweise in dieser Anleitung. Da diese Hinweise der Arbeitssicherheit dienen müssen sie eingehalten werden.

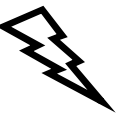

### Achtung ! Verletzungs- /Lebensgefahr

Dieses Zeichen symbolisiert Hinweise bei deren Nichtbeachtung es zu Verletzungen, Gesundheitsproblemen oder sogar zum Todesfall kommen kann.

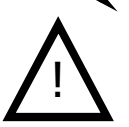

Vorsicht !

Mit diesem Zeichen werden Hinweise gekennzeichnet, die bei Nichtbeachtung zum Ausfall der Anlage oder sogar zu Sachschäden führen können.

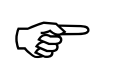

### Hinweise

Durch dieses Zeichen werden wichtige Informationen zum Arbeiten mit der Anlage oder Anlagenteile gegeben.

### 1.4 Bestimmungsgemäßer Gebrauch

Das Zentrale Stromversorgungssystem ist nur für die Verwendungen in Sicherheitsbeleuchtungsanlagen geeignet. Es dient der Überwachung und Steuerung der Sicherheitsbeleuchtungsanlage mit Allgemeinbeleuchtung und Notbeleuchtung. Die Anlage verfügt über eine automatische Prüfeinrichtung. Die Einstellung / Programmierung darf nur durch geschultes Fachpersonal mit allen hierfür notwendigen Kenntnissen für Sicherheitsbeleuchtungsanlagen erfolgen, nur dann ist der bestimmungsgemäße Gebrauch gewährleistet.

### **1.5 Konfiguration**

Bitte beachten Sie, dass die Konfiguration im Quattro über die USB-Schnittstelle erfolgt, siehe Seite 50.

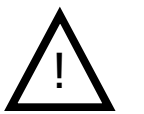

Die **SD-Karte nicht entnehmen**, auf dieser Karte befindet sich das Betriebssystem der Anlage. Änderungen an der SD-Karte können bzw. führen zum Ausfall der Anlage, hier darf nur der Hersteller bzw. vom Hersteller befugtes Fachpersonal Änderungen vornehmen.

### **1.6 VDE-Hinweise zum Netlight-System zu VDE 0711-400 / EN 62034:**

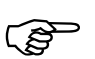

- Für die Funktionsprüfung gemäß EN 62034 Punkt 3.6 muss im Netlight-System ein Leuchtentest und danach ein Gerätetest durchgeführt werden.

- Die Netlight-quattro Steuereinheit mit integriertem ATS (Automatisches Test System) kann gemäß EN62034 Punkt 4.1 für Notleuchtentypen ER / PER verwendet werden.
- Das Netlight-quattro System hat eine max. Systemgröße je nach Einstellung des Adressmodus von 99 Geräten in einem Modul-Bus in Netlight-System, alternativ können über die Visualierung-Software bis zu 16x Anlagen an einem Ethernet Netz betrieben werden. Pro Anlage 4 Stromkreise (max. 80 Leuchten)
- Gemäß EN 62034 Punkt 4.1 weisen wir daraufhin, in Netlight quattro können **keine LB1/LÜ1-Leuchtenbausteine** eingesetzt werden! Strommodulierende EVGs können in Anlagen mit MSÜ Leuchtenbausteine verwendet werden.
- Mit der Netlight-quattro Funktionspr
  üfung, wird selbst bei einer l
  ängeren Funktionspr
  üfung die Batterie der Netlight-Anlagen nur mit ca. 1% belastet und somit weit unter den 10%
  des unter dem gem
  äß EN 62034 Punkt 5.1 geforderten Wert liegt, damit ist eine Testverschiebung nach Netzausfall nicht erforderlich. Bei Batterieunterspannung und im Notbetrieb
  sind Testbetriebe blockiert.
- Die Batterie wird für Testzwecke im Netlight-System durch das Netlight-ATS weitestgehend nicht belastet.
- Netlight-Timer werden von quarzgesteuerten Uhren-Schaltkreisen betrieben und weisen dadurch Quarzgenauigkeit vor.
- Die Sicherung der Zeitsteuerungsfunktion erfolgt im Netlight-quattro selbst mittels Stützbatterie, die Stützbatterie muss vorsorglich alle 5 Jahre getauscht werden, siehe Punkt 8.1.
- Die eingeschränkte Dauerprüfung EN 62034 Punkt 6.3.3.4 wird im Netlight-quattro mit einem Dauer-Test manuell (diese Anleitung Punkt 7.7) gestartet und wird danach nach 2/3 der Zeit mittels drücken der OK-Taste beendet. Ein solcher Abbruch wird vom System nicht als Fehler gewertet, jedoch im Prüfbericht mit Datum, Uhrzeit und mit den Batteriedaten (U/I) dokumentiert.
- Alle Mängelanzeigen aus Testbetrieben können nicht durch Handlungen gelöscht werden, sondern nur durch das Bestehen des nächsten Tests. Dies gilt auch für Leuchtenfehler. Auch beim Dauertestabbruch durch einen Netzausfall oder durch Tiefentladung bleibt der Fehler in der Anzeige, nur durch einen erfolgreichen Neu-Test wird die Anzeige gelöscht.

### 2. Anlagenlieferung, Lagerung

### 2.1 Verpackungskontrolle

Bei Anlieferung der Ware ist die Lieferung auf **Unversehrtheit und Vollständigkeit zu überprüfen**. Bei Beschädigungen der Verpackung, ist diese sofort zu öffnen. Fehlende Positionen oder Beschädigungen müssen unverzüglich gemeldet werden, **ansonsten erlöschen alle Ansprüche gegenüber dem Transportunternehmen**. Adresse siehe Lieferschein.

### 2.2 Beschädigungsreklamation

Umgehend nach Erhalt der Lieferung auf Vollständigkeit und Transportschäden prüfen. Erkennbaren äußeren Transportschaden nicht oder nur unter Vorbehalt annehmen.

### 2.3 Lagerung / Lagerdauer von Batterien

Das Gerät darf keinem Bauschutt oder staubähnlicher Verschmutzung ausgesetzt werden. Der Raum muss sauber und trocken sein. Die Umgebungstemperatur darf maximal in einem Bereich von -5 bis 40°C schwanken. Eine Betauung ist auszuschließen.

Falls mit der Anlage Batterien geliefert werden so sind diese ebenfalls an einem sauberen trockenen Ort aufzubewahren. Die Umgebungstemperatur sollte zwischen 0 bis 25°C betragen. Es ist sicherzustellen, dass die Batterien spätestens nach 6 Monaten oder bei Unterschreiten der Ruhespannung von 2,08V/Z aufgeladen werden.

### Bei unsachgemäßer bzw. zu langer Lagerung erlischt die Gewährleistung.

### 2.4 Aufrechter Transport

Der Transport der Anlagen/Geräte/Verteiler sollte stets in aufrechter Lage erfolgen, insofern nicht auf der Verpackung anders beschrieben. Zum Transport nur geeignete Hilfsmittel verwenden, achten Sie hier besonders auf den Personenschutz.

### 2.5 Verpackungsentsorgung/Verpackung

Die Verpackung sollte nach Art und Größe der Materialien getrennt werden. Eine umweltgerechte Entsorgung sollte als selbstverständlich angesehen werden. Bei einer fachgerechten Entsorgung hilft Ihnen gerne ein Recyclingunternehmen. Nationale Richtlinien und Vorschriften für Batterien und Elektronikbaugruppen sind hierbei ebenfalls zu beachten.

### 3. Montage/-hinweise

### 3.1 Hinweise

Die Anlage darf nur von Fachkräften, welche die jeweilig gültigen Sicherheits- und Errichtungsvorschriften beherrschen, transportiert, aufgestellt, angeschlossen, in Betrieb genommen, gewartet und bedient werden. Die vorliegende Bedienungsanleitung ist vor der Montage und der ersten Inbetriebnahme der Anlage von den Personen sorgfältig zu lesen, die mit bzw. an der Anlage arbeiten. Die in dieser Montage-/Bedienungsanleitung enthaltenen Pläne und Illustrationen sind zum Teil nur zur Darstellung der gezeigten Konstellationen. Illustrationen und Schaltbilder sind immer einzuhalten, wenn es um Besonderheiten vor Ort bei speziell angefertigten Notlichtanlagen geht.

Unter Beachtung der geltenden Vorschriften und Stand der Technik erfolgte die Erstellung dieser Anleitung. Alle relevanten Unterlagen müssen den jeweiligen betreffenden an der Anlage arbeitenden Personen zur Verfügung gestellt werden.

Sollten andere Normen oder Vorschriften gelten, übernimmt der jeweilige Lieferant bei daraus entstehenden Schäden/ Mängel, für seine gelieferten bzw. installierten Sicherheitslichtanlagen die Haftung bzw. Gewährleistung. In den jeweiligen Ländern sollten alle Richtlinien, Gesetze und Normen zusätzlich berücksichtigt werden, in welchen die Anlagen betrieben wird.

### Ersatzteile

Durch falsche oder mangelhafte Ersatzteile kann es zu Funktionsstörungen, Beschädigungen oder Ausfall kommen, deshalb dürfen nur Originalteile oder vom Hersteller freigegebene Ersatzteile verwendet werden. Schadensersatz-/Service-/Haftpflichtansprüche/Gewährleistung erlöschen bei Zuwiderhandlung.

### Warnhinweise

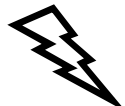

Anlagen bzw. Systeme wie die, die in der Anleitung beschrieben sind, dürfen nur im technisch einwandfreien Zustand und nur für den geplanten Zweck verwendet werden. Hierbei sind die Sicherheitshinweise der Anleitung zu beachten, wie auch die Anweisungen des Betreibers. Für den sicheren Betrieb der Anlage bzw. Systems müssen die Angaben im Datenblatt unbedingt eingehalten werden, bei Nichtbeachtung kann es zur Beschädigung der Anlage/System, im schlimmsten Fall zum Ausfall oder Verletzungen kommen. Sicherheitsrelevante Mängel oder Störungen der Anlage/System sind umgehend der für die Anlage/System verantwortlichen Person zu melden.

### 3.2 Montagevorbereitung

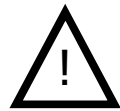

Vor Beginn der Arbeiten an elektrischen Anlagen sind diese Freizuschalten. Sollte bereits eine Sicherheitsnotlichtanlage vorhanden sein, ist darauf zu achten, dass bei Batterieanlagen nach dem Freischalten die Anlage auf die Batterienotstromversorgung schaltet. Die vorhandene Anlage ist dann gemäß der Herstelleranweisung abzuschalten und zu demontieren.

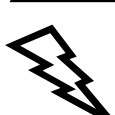

Verbraucher, Leuchten und Vorschaltgeräte funktionieren nur einwandfrei wenn Sie für die Betriebsspannung von **230V 50Hz** geeignet sind. Im Notbetrieb versorgt die Batteriestromversorgung über einen Wechselrichter mit 230V 50Hz die Verbraucher. Bei der Batteriestromversorgung ist auf den polrichtigen Anschluss zu achten, durch die falsche Polrichtung kann es zu Beschädigung der Anlage und im schlimmsten Fall zu Personenschäden kommen.

Generell hier nochmals der Hinweis, dass bei unsachgemäßer Handhabung an elektrischen Anlagen, egal ob mit Batterienotstromversorgung oder mit anderer Notstromversorgung, Verletzungs- bzw. Lebensgefahr durch Lichtbögen, hohe Ströme oder kurzfristige Entladungen vorkommen können.

Prüfen ob Aufstellungsort (Wand) waagerecht/eben und ausreichend belastbar für die Anlage ist. Abdeckungen entfernen (sicher gegen Beschädigung verwahren) und evtl. durch den Transport gelöste Bauteile befestigen/ aufklipsen.

### 3.3 Gerät öffnen/schließen

Nach dem Schließen die Schrauben wieder anbringen.

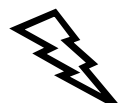

Sicherheitshinweise unter Punkt 1.2 Beachten!

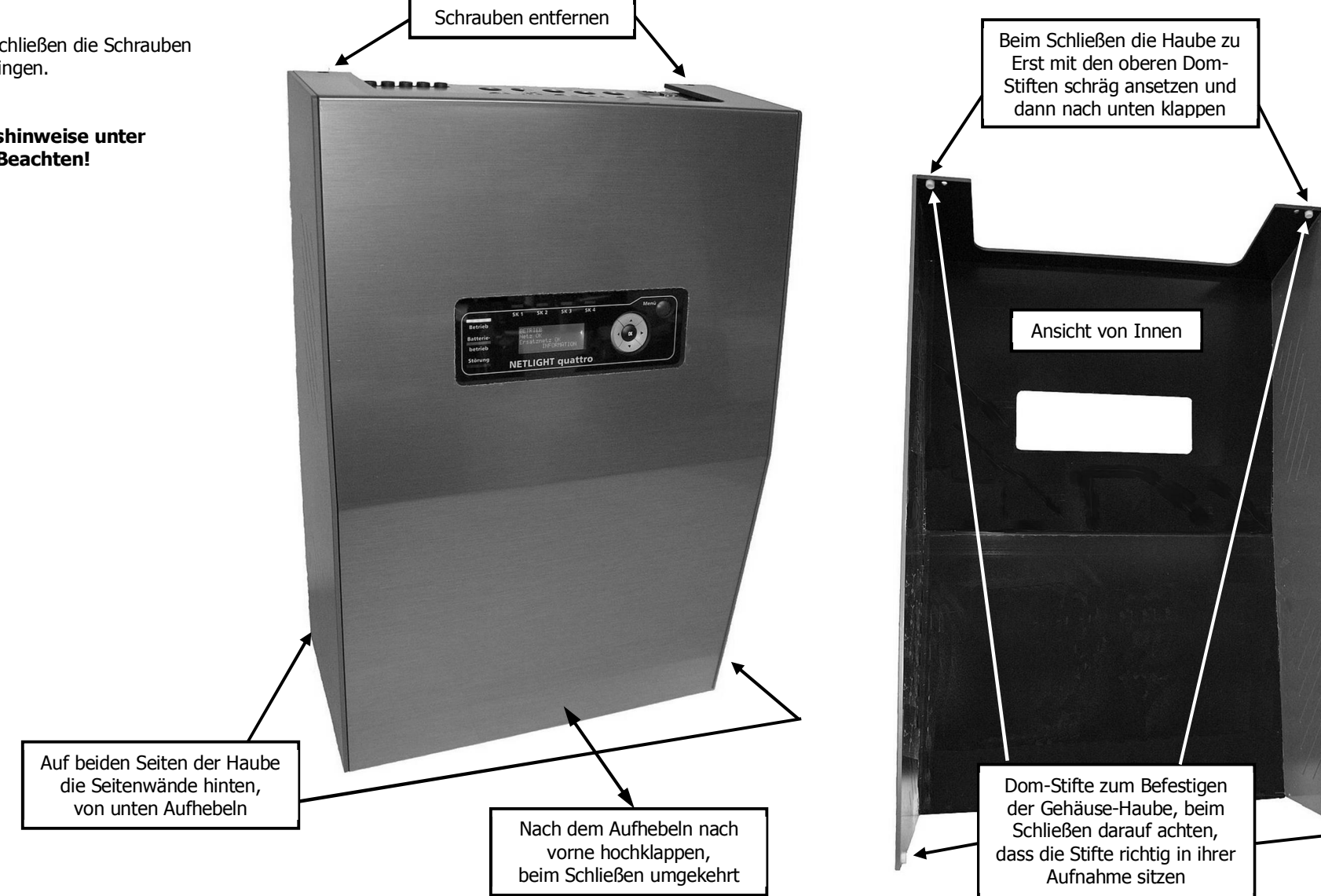

### 3.4 Wandbefestigung

### Maßangaben in "mm"

### Gewicht ohne Batterie ca. 14kg

| 250VA 1h / 2x 12V 18Ah  |        | – ca. 25kg                            |
|-------------------------|--------|---------------------------------------|
| 350VA 1h / 4x 12V 18Ah  | (36Ah) | – ca. 35kg                            |
| 225VA 3h / 4x 12V 18Ah  | (36Ah) | – ca. 35kg                            |
| 250VA 3h / 4x 12V 26Ah  | (52Ah) | - ca. 48kg inkl. 1x Epansionsgehäuse  |
| 550VA 511/ 2X 12V 05A11 |        |                                       |
| 88VA 8h / 4x 12V 18Ah   | (36Ah) | – ca. 25kg                            |
| 188VA 8h / 2x 12V 65Ah  | . ,    | – ca. 61kg inkl. 1x Expansionsgehäuse |
| 250VA 8h / 4x 12V 65Ah  | (90Ah) | – ca.109kg inkl. 3x Expansionsgehäuse |

Vor der Montage die Batterie aus dem Batteriefach entfernen.

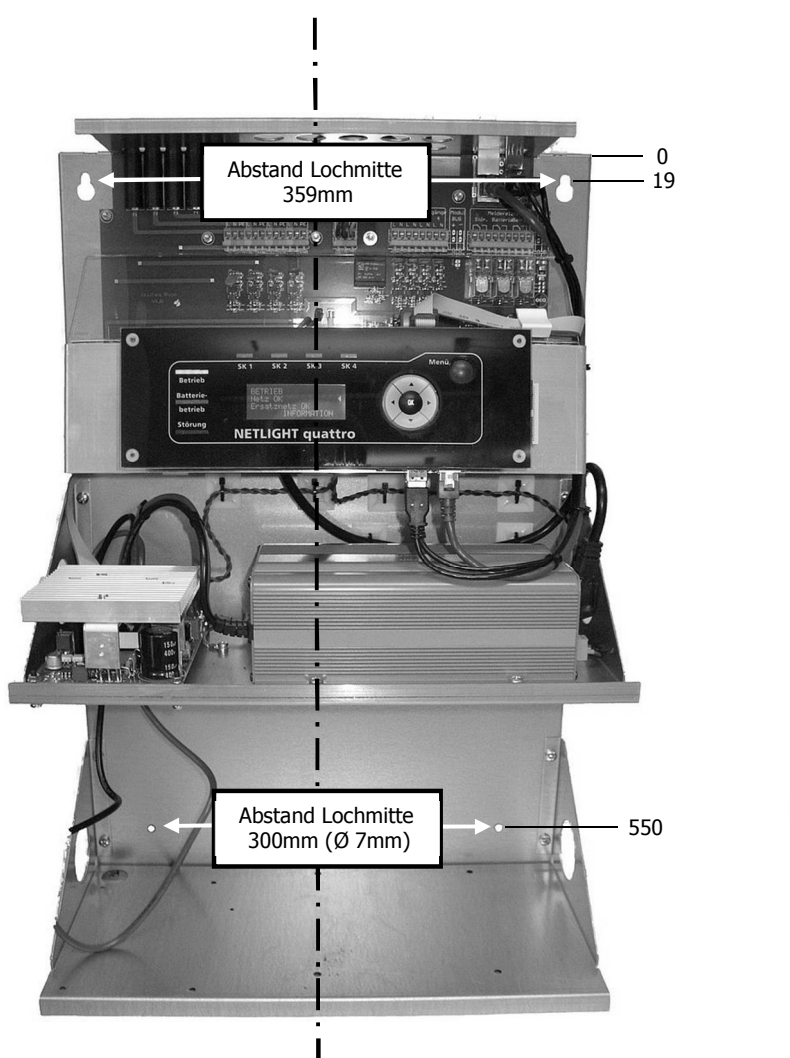

Rückwandaufbau

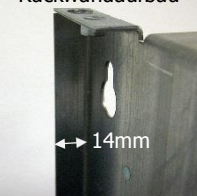

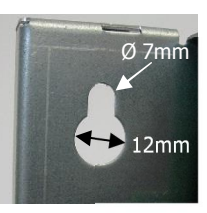

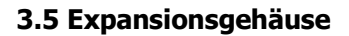

Batteriezusatzfach zur Aufnahme von weiteren Batterien.

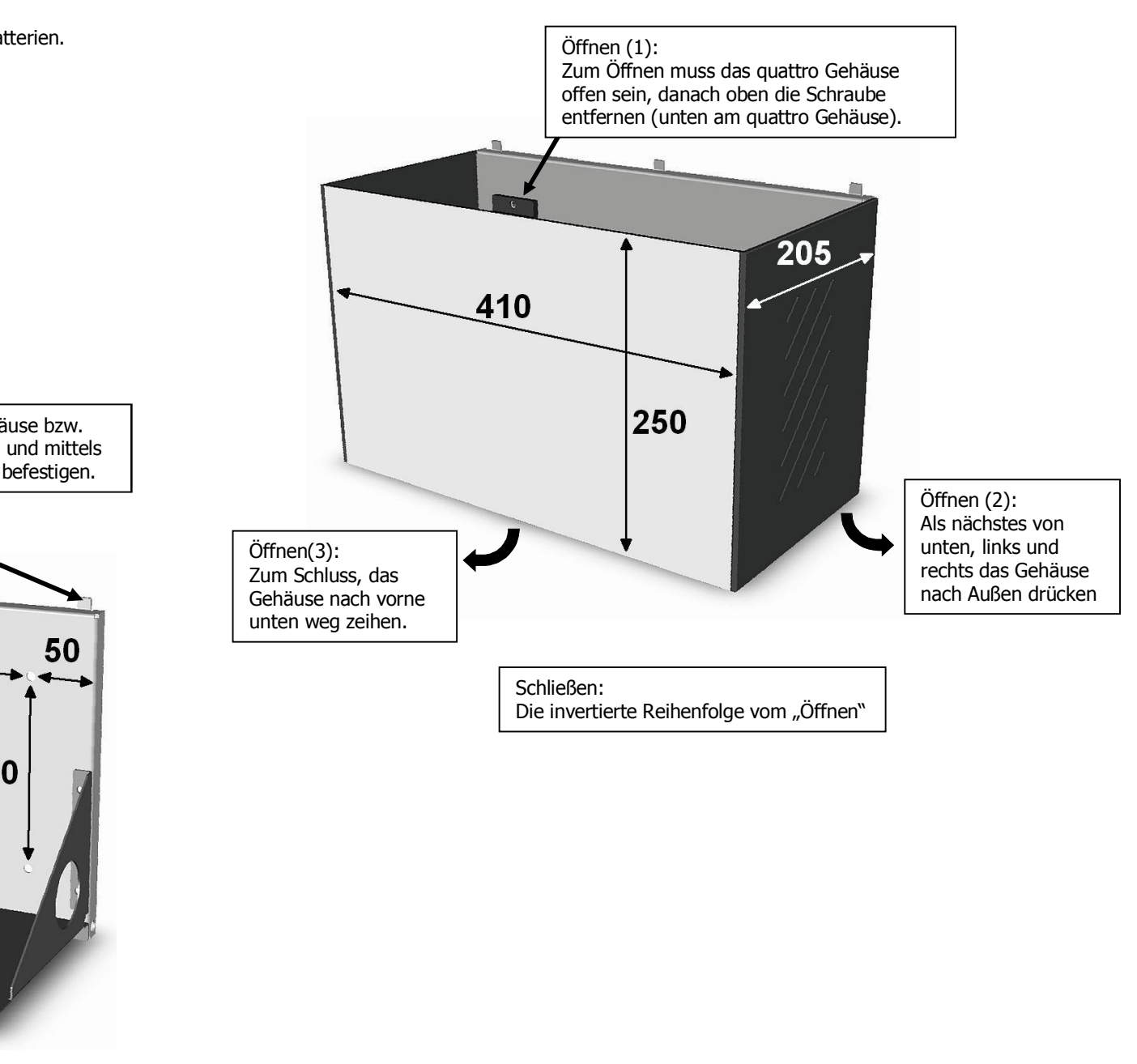

Mit diesen drei Laschen unter das quattro Gehäuse bzw. darüber liegende Expansionsgehäuse schieben und mittels der vier Löcher in der Rückwand an der Wand befestigen.

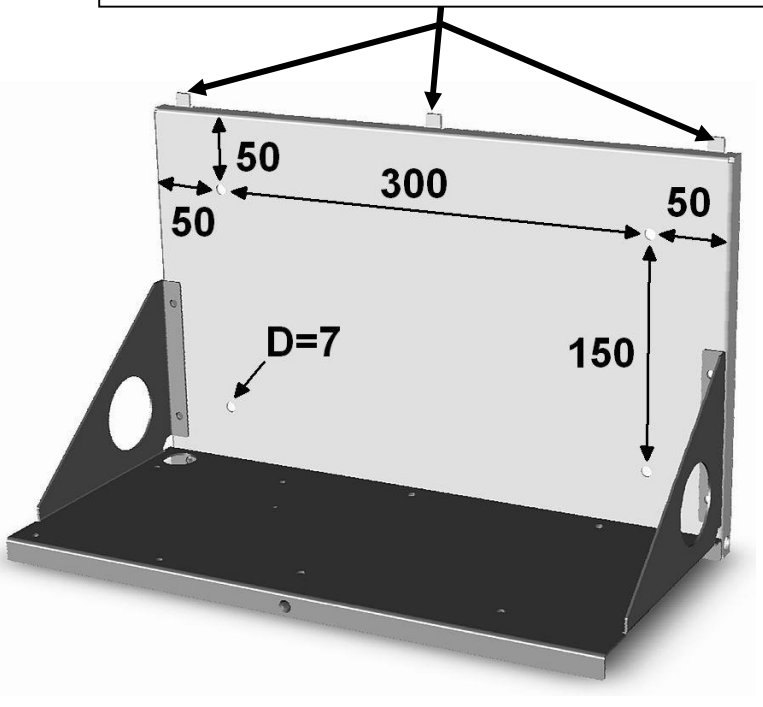

### 3.6 Kabeleinführung/Sicherungen

15x Löcher für metrische Kabelverschraubung M20

Die schwarze Blende der Kabeleinführung kann vom Rahmengestell abgenommen werden, insofern noch keine Leitungen eigeführt wurden.

Zum Einbringen der Leitungen können die vorperforierten runden Einführungen heraus gebrochen werden.

Sicherungen: F1-4 Kreise 1-4 / 6,3x32 T 1,6A F5 Netz-Sicherung / 6,3x32 T 4A

Für einen störungsfreien Betrieb empfehlen wir zur Kabeleinführung der Mess-/Meldeleitungen EMV – Kabelverschraubungen M20 z.B. von der Fa. Kaiser. Des Weiteren sollten abgeschirmte Leitungen für die Mess-/Meldeleitungen verwendet werden.

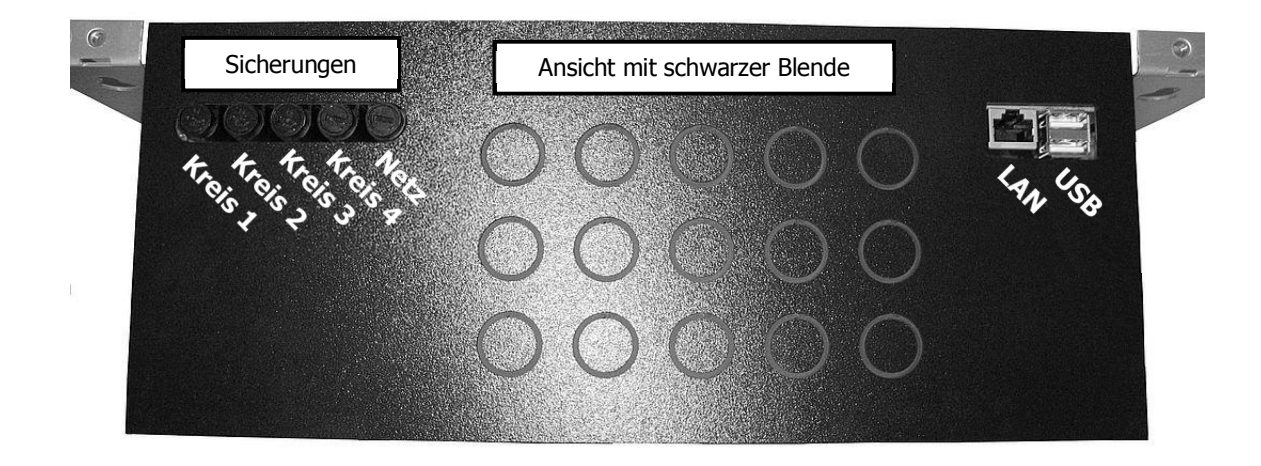

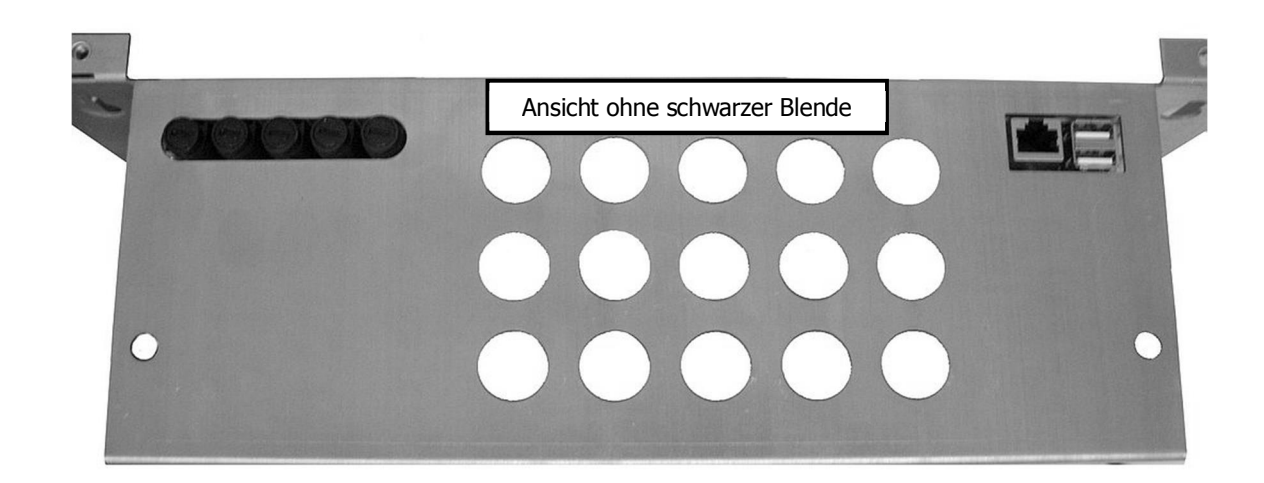

### 3.7 Anschlussraum

Klemmen-Querschnitt -X2, X5 bis X8: 0,08-1,5mm<sup>2</sup> eindrähtig/feindrähtig, 0,25-1,5mm<sup>2</sup> feindrähtig mit Aderendhülse mit/ohne Kunststoffkragen. Abisolierlänge 5-6mm

Klemmen-Querschnitt -X5 0,5-1,5mm<sup>2</sup> eindrähtig/feindrähtig, 0,5-1,5mm<sup>2</sup> feindrähtig mit Aderendhülse mit/ohne Kunststoffkragen. Abisolierlänge 7,5-8,5mm

Melderelais-Kontakte: Schaltleistung - 1250VA/AC | 150W/DC Schaltspannung - max. 125V/DC | 400V/AC Schaltstrom - max. 5 A Nenn-Last: 250 V/AC | 5 A 400 V/AC | 2 A 30 V/DC | 5 A

PE

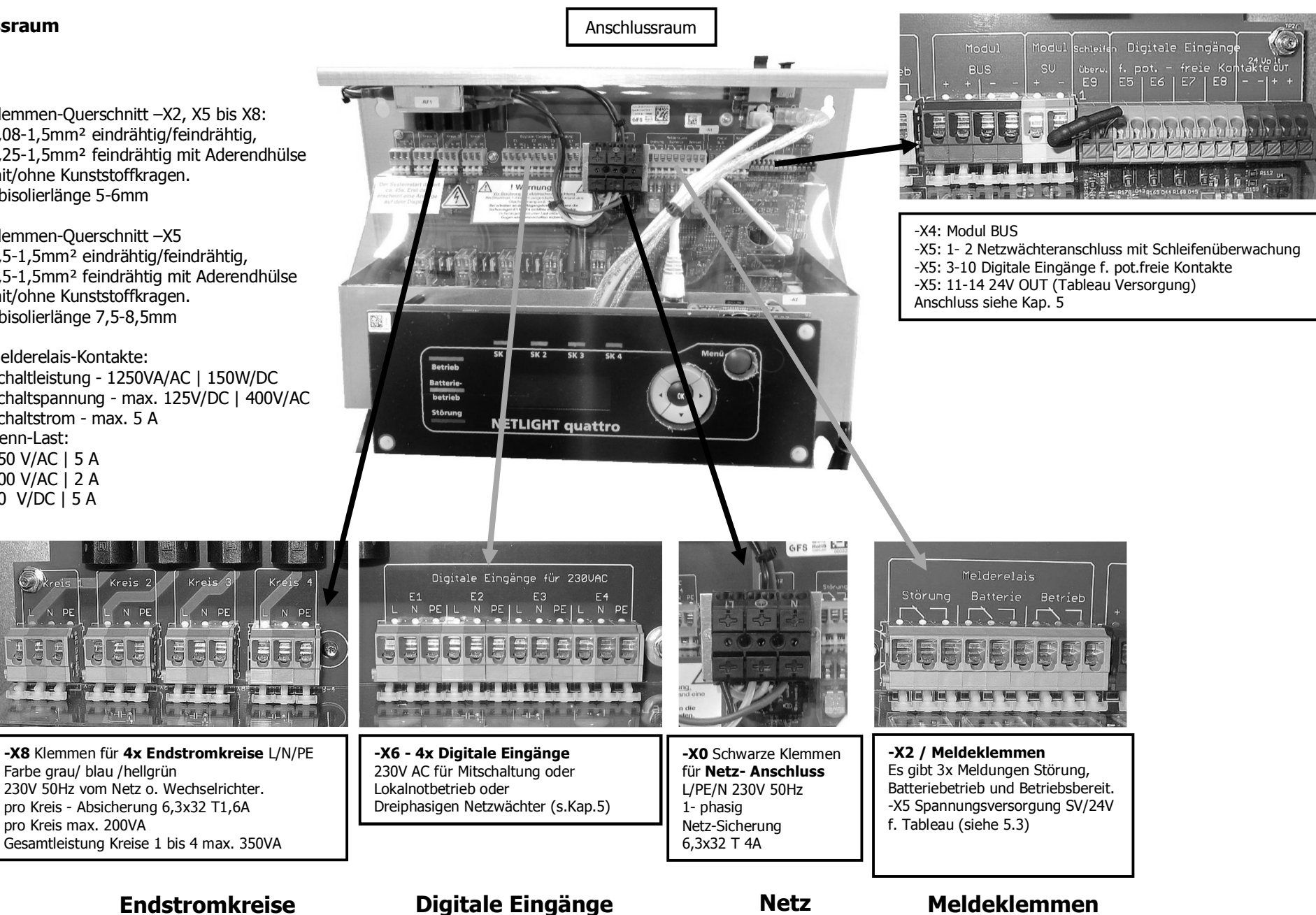

### 3.8 Batterie Anschlussraum

Batterien nur mit AMP 6,3-Stecker verwenden, im Gerät enthalten sind die Anschlussleitungen für die Batterie, Batterie-Verbinder sind nur bei Lieferungen inkl. Batterien enthalten.

Die Batterieleitungen sind gemäß der DIN VDE 0100 Teil 520 erd- und kurzschlusssicher verlegt bzw. ausgeführt.

Für die Batterie beachten Sie bitte die Vorschriften gemäß der DIN VDE 0510 Teil 2 und lesen Sie die Datenblätter des Batterieherstellers durch. Vergleichen Sie vor dem Anschluss der Batterie unbedingt die eingestellten Werte für Erhaltungsladung und Starkladung des Laders mit den Werten der Batterie.

Gesetzliche Bestimmungen, die am Aufstellungsort für die Sicherheitsbeleuchtungsanlagen bestehen, müssen beachtet werden.

Ę

Beim Anschluss der Batterie muss auf die Polung geachtet werden, die rote Leitung ist Plus (+), die schwarze Minus (-).

Bitte beachten Sie, dass bei falscher Polung, Kurzschluss oder falscher Handhabung für Personen Verletzungsgefahr besteht oder das Gerät oder die Batterie beschädigt wird.

Ś

Die Inbetriebnahme Anleitung beachten!

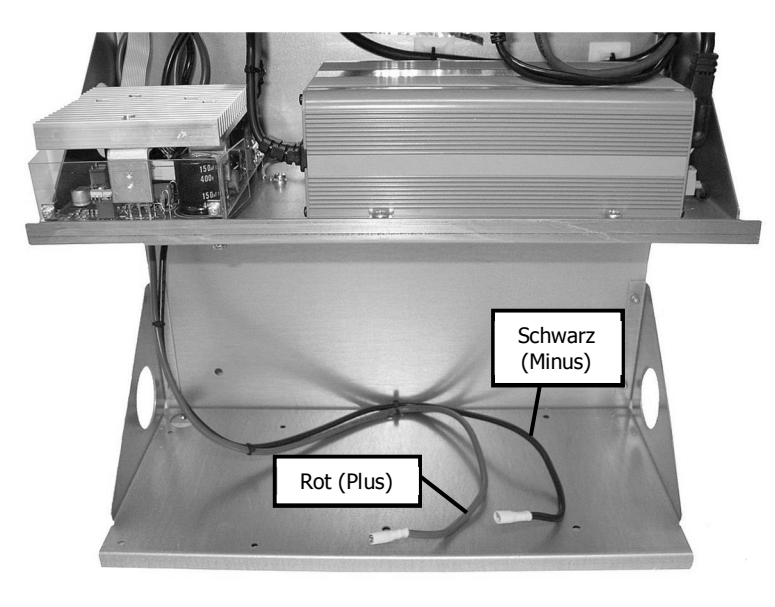

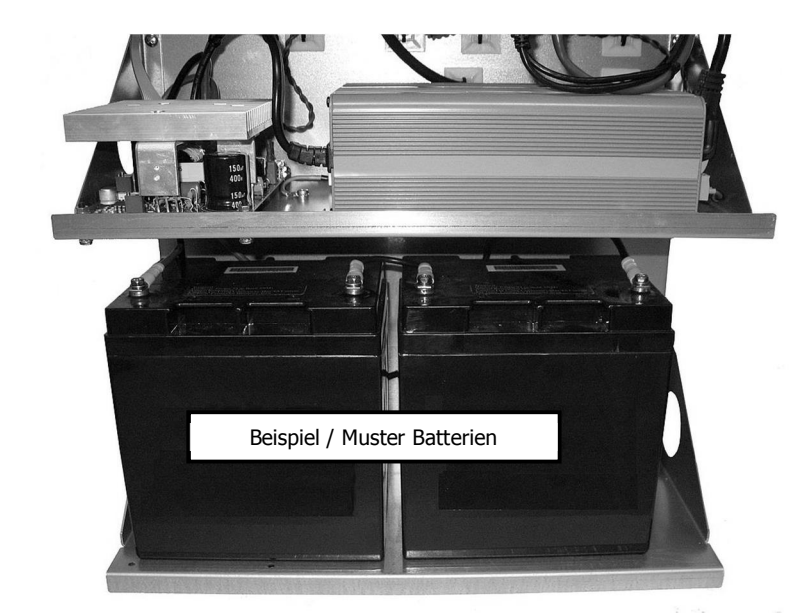

### 3.9 Batterie Aufstellung

(Beispiele Anhand der Batterieserie SBL)

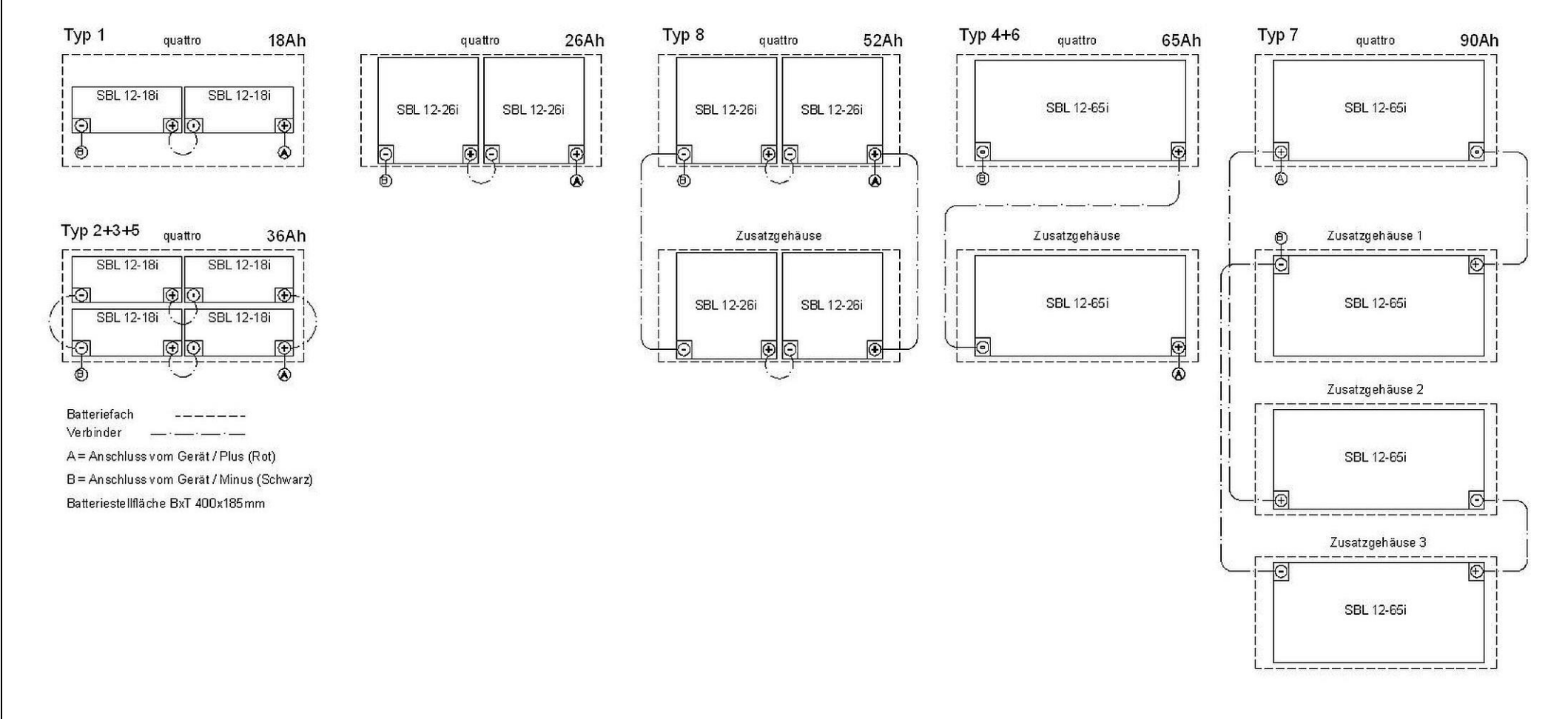

### 3.10 Montageabschlussarbeiten

- Achten Sie darauf, dass nach der Installation die Anlage frei von Staub und Werkzeug ist. Lose herumliegende Bauteile und Werkzeug sind Gefahrenquellen!
- Achten Sie auf den korrekten Sitz der Abdeckungen(kann erst nach der Inbetriebnahme angebraucht werden)

### 4. Beschreibung, Bedienhinweise und technische Daten

### 4.1 Quattro Übersicht

Gehäuse Abmessungen:

H – 605mm B – 410mm T – 205mm

ohne Kabel-Verschraubungen ohne Expansionsgehäuse

Expansionsgehäuse:

H – 250mm

B – 410mm

T – 205mm

- 1. Sicherungen
- 2. Kabeleinführung
- 3. USB-/-Netzwerk Anschluss
- 4. Befestigungslöcher (Schlüsselloch 12/7mm)
- 5. Anschlussraum
- 6. Base-Platine
- 7. Anzeige/Display und Bedienfeld
- 8. Ladeteil
- 9. Wechselrichter
- 10. Befestigungslöcher (Loch-7mm)
- 11. Batteriefach für max. 4x 12V 17-18Ah
- 12. Gehäuse-Haube
- 13. Gehäuse-Gestell

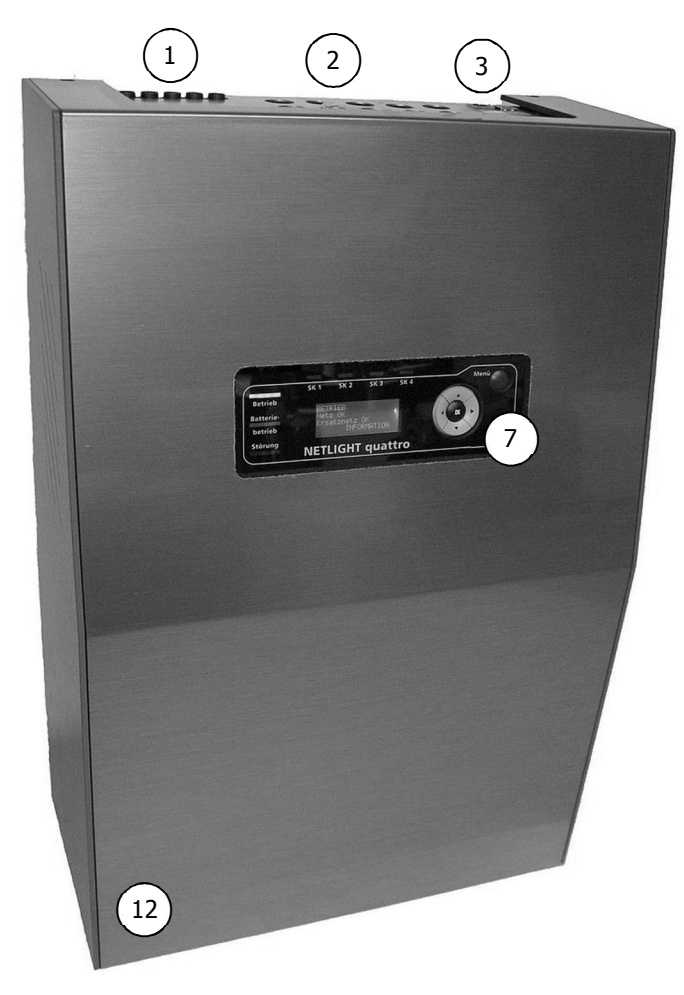

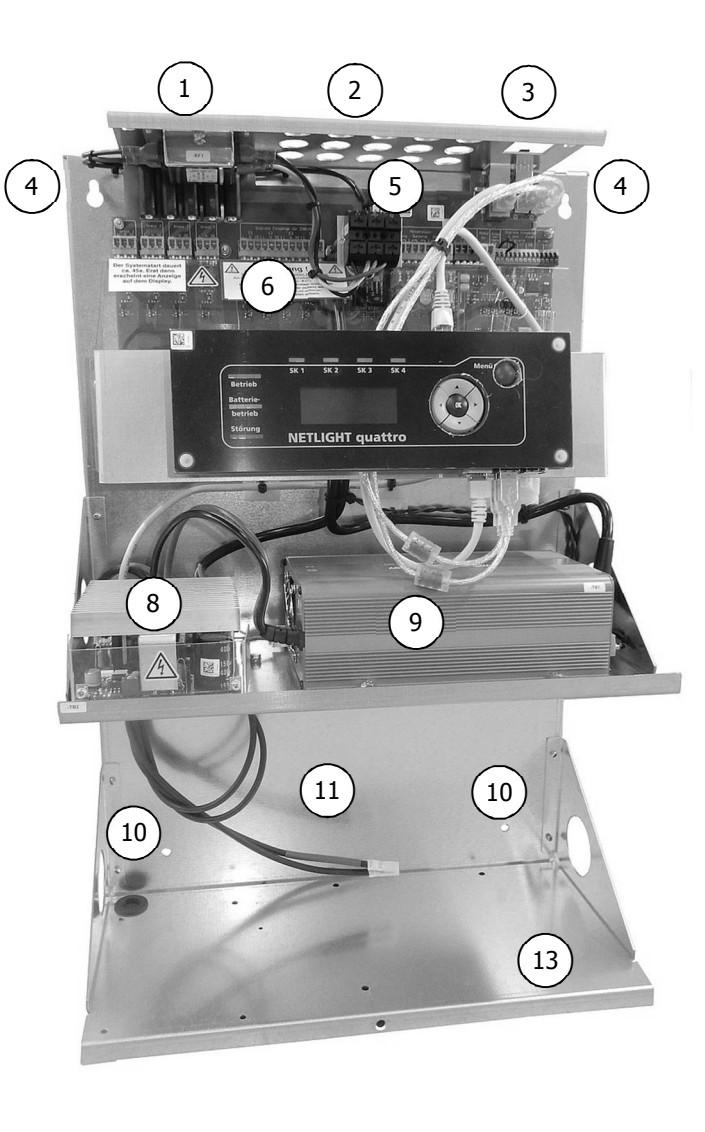

### 4.2 Quattro-Industry Übersicht

Das Quattro-Industry unterscheidet sich vom Quattro nur durch sein Gehäuse und das die Variant Typ 7 mit 4x 65Ah nicht möglich ist.

Die Vorteil der Industry-Version ist der größere Anschlussraum, die Tür kann nur mit einem entsprechen Schlüssel geöffnet werden und es sind bereits 2x Batteriefächer integriert.

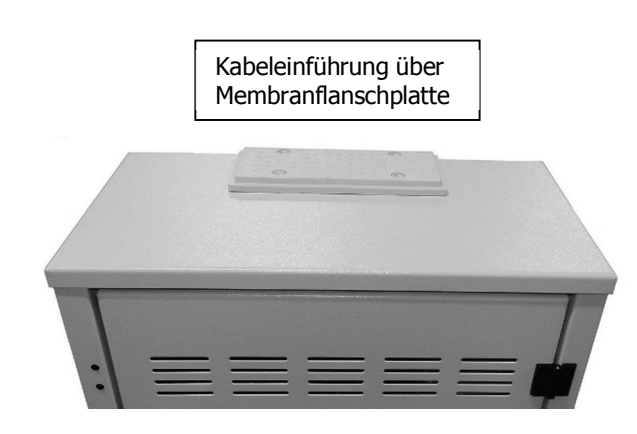

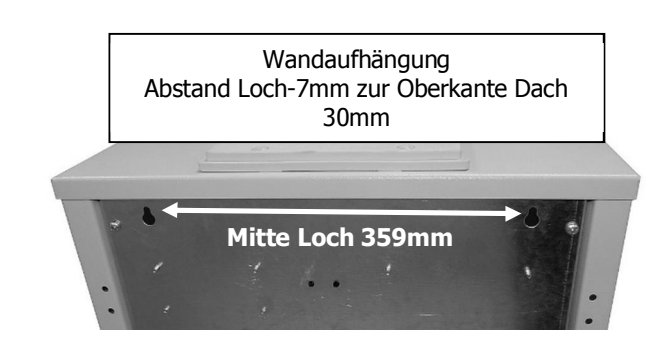

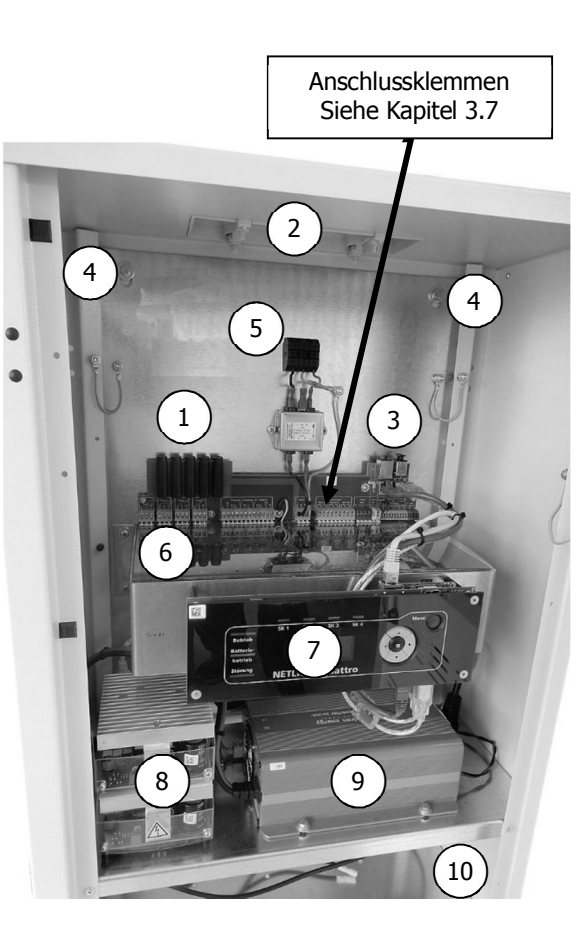

- 1. Sicherungen
- 2. Kabeleinführung
- 3. USB-/-Netzwerk Anschluss
- 4. Befestigungslöcher (Schlüsselloch 12/7mm)
- 5. Anschlussraum/ Netzanschluss
- 6. Base-Platine / Anschlussklemmen
- 7. Anzeige/Display und Bedienfeld
- 8. Ladeteil (Bild zeigt Option mit 2ten Ladeteil)
- 9. Wechselrichter
- 10. Batteriefach 1 für max. 4x 12V 17-18Ah oder 2x 26Ah oder 1x 65Ah
- 11. Batteriefach 2 für 2x 26Ah oder 1x 65Ah

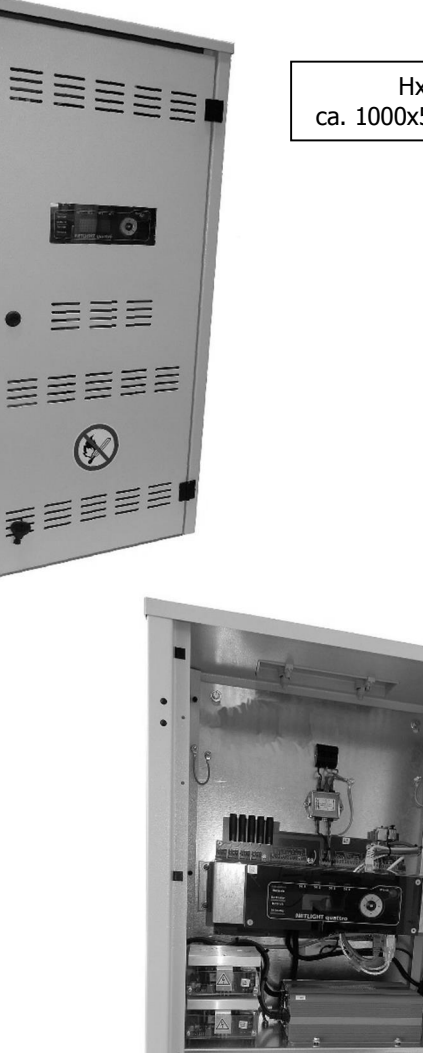

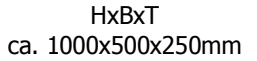

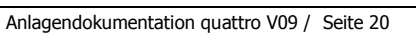

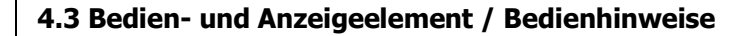

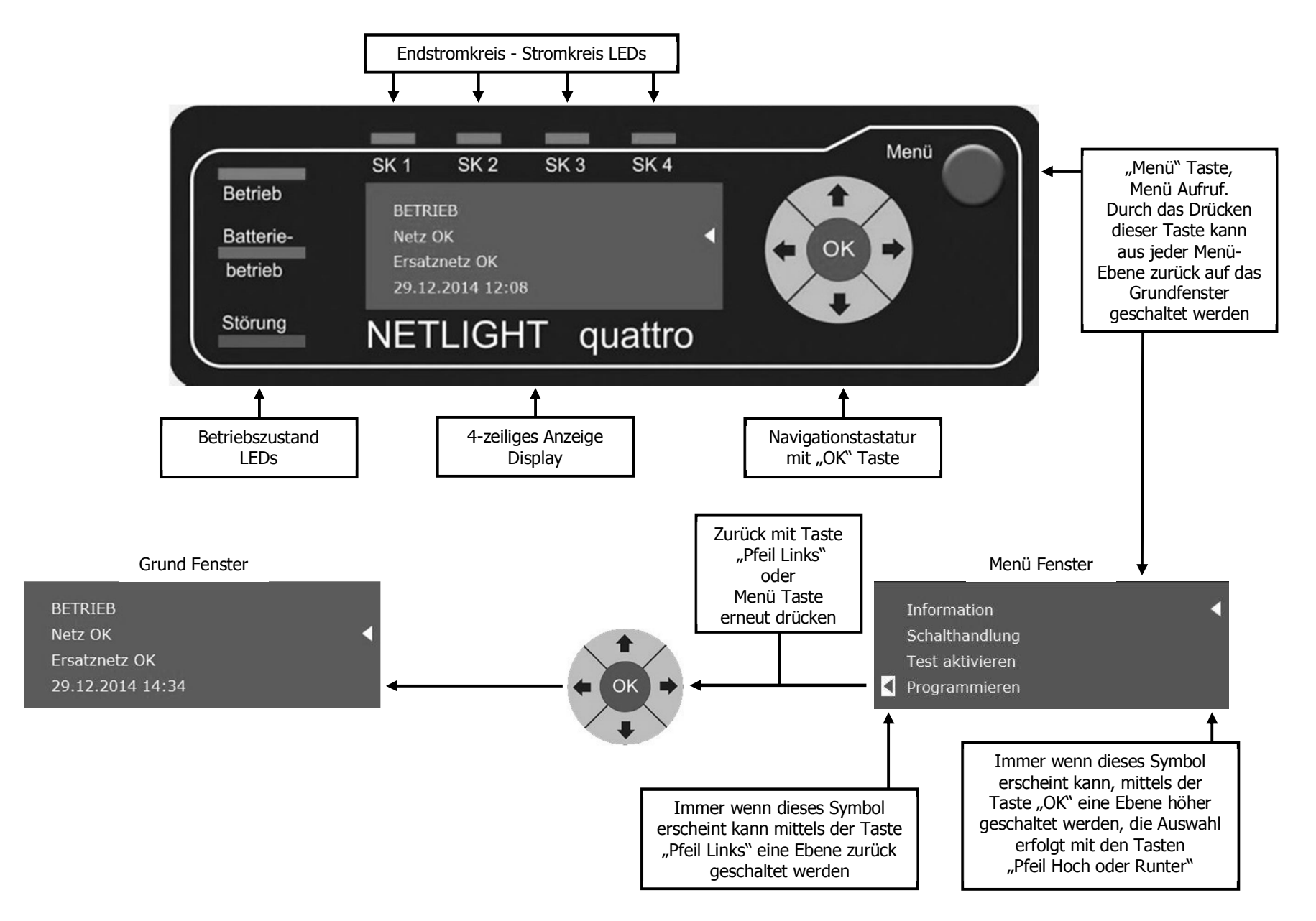

### 4.4 Produktbeschreibung

Das Low-Power-System (LPS) "NETLIGHT quattro" ist eine dezentrale Sicherheitsbeleuchtungsanlage zur Versorgung und Überwachung von max. 80 Rettungszeichen- oder Bereitsschaftsleuchten auf insgesamt 4 Stromkreisen mit NETLIGHT - MSÜ - Technologie in den Schaltungsarten Dauerlicht, Bereitsschaftslicht und geschaltetem Dauerlicht.

Der Betrieb der Sicherheitsleuchten erfolgt ausschließlich mit Wechselstrom von 230 V AC! Die Versorgungsspannung im Notbetrieb wird aus einer wartungsfreien, verschlossenen Batterieanlage gewonnen, welche über ein Batterie-Management-System kontinuierlich auf Ladezustand und Funktionssicherheit überwacht und geladen wird. Der Notbetrieb wird durch einen internen Netzwächter ausgelöst, der das speisende Netz einphasig bzw. dreiphasig überwacht.

Durch das übersichtliche Bedienteil mit vierzeiliger Klartextanzeige können in einer gewünschten programmierbaren Sprache, alle Betriebsereignisse in ausführlichem und verständlichem Text angezeigt werden. Mit der Navigationstastatur kann man sich bequem durch das Menü bewegen. Zur Texteingabe kann über den USB-Anschluss der Anlage eine handelsübliche PC-Tastatur angeschlossen werden.

Das Prüfbuch der SIBE-Anlage wird im Systemspeicher abgelegt und kann jederzeit über die USB-Schnittstelle auf einen USB-Stick (mit Single-Level-Cell-Technik) geladen werden oder wenn das Gerät vor Ort an ein bestehendes LAN-Haus-Netz angeschlossen ist, direkt in das gewünschten PC-Verzeichnis. Die Fernbedienung kann ebenfalls über das LAN-Haus-Netz (Browser) realisiert werden, auf dem PC wird dann das komplette Bedienteil des Gerätes abgebildet und kann genauso bedient werden, als würde man unmittelbar am Gerät die Bedienung vornehmen. Auch alle Anzeigen des Masterdisplays erfolgen auf dem PC Bildschirm in Echtzeit. Auf den weiteren Bildschirmseiten können die Statuszustände, Messwerte vom AC-Haus-Netz und der Batterie, sowie auflaufende Meldungen dargestellt werden.

Das Netlight quattro verfügt über drei Melde-Kontakte (Störung, Batteriebetrieb und Anlage Betriebsbereit) über die der Gerätezustand abgerufen werden kann und z.B. an einem Tableau ausgegeben wird.

Die Batterieanlage ist im Gerätegehäuse untergebracht bzw. zusätzlich im Expansionsgehäuse (Option). Die Batterieanschlussleitung ist im Gerät vorhanden.

Die vier Endstromkreise verfügen über ein selektives Kurzschlussabschaltsystem. Die Gerätegesamtleistung kann frei den Kreisen zugeordnet werden, in Abhängigkeit der max. Abgangskreisleistung von 200VA pro Kreis.

Es stehen 4x Steuereingänge (Eingänge 1-4) für 230V AC- Schaltspannung und 4x Steuereingänge (Eingänge 5-8) für potenzial-freie Kontakte zur Verfügung, die wahlweise programmierbar sind auf Mitschaltbetrieb, Lokalnotbetrieb, DS-Leuchten, BS-Leuchten, Blockierung oder manuell quittieren. Durch das Zusammenschalten von zwei Steuereingängen und dem Geräteanschluss für 230V AC kann eine Dreiphasennetzüberwachung realisiert werden. Des Weiteren steht ein Steuerungseingang (Eingang 9) zur Verfügung der mittels einem 1Kohm Widerstand über eine Schleifenüberwachung verfügt.

Bedienteil mit vierzeiliger Klartextanzeige, 7x Melde-LEDs für Anzeigestatus auch aus größeren Entfernung gut lesbar, 4x Schaltuhren für zeitgesteuerte Automatikfunktionen, TCP/IP-Schnittstelle zur Ethernet-Vernetzung max. bis zu 255 Geräte max. Länge bis zu 100m, Integrierter WEB-Server für Fernbedienung/Fernanzeige.

Durch die zusätzlich erhältliche Option Externer Modul-Bus, können bis zu 15x externe DNÜs (BUS-fähige Netzwächter) an die Anlage angeschlossen werden.

### 4.5 Technische Daten

### Sicherheitsstromversorgung nach VDE 0108

| Netzspannung/-strom/-frequenz<br>Netzsicherung                                                                                                    |                               | 230 V ca.<br>6,3x32                                                        | 2,3 A<br>4 A                                         | 50 Hz 1-phasig<br>Träge                                                                          | Netzvorsicherung min. 10A gG                                                      |
|----------------------------------------------------------------------------------------------------|-------------------------------|----------------------------------------------------------------------------|------------------------------------------------------|--------------------------------------------------------------------------------------------------|-----------------------------------------------------------------------------------|
| Verbraucher:<br>Gesamt-Versorgungsleistung<br>Ausgangspannung/-strom/-frequenz<br>Ausgangsstromkreise<br>Abgangsstromkreissicherung 1pol.         | max.                          | 350 VA je na<br>230 V max.<br>4 St. max.<br>6,3x 32                        | ch Batteri<br>1,5 A<br>200 VA<br>1,6 A               | egröße (siehe Typenschild)<br>50 Hz<br>pro Kreis<br>Träge                                        |                                                                                   |
| Ladeteil (inkl. zweites Ladeteil):<br>Netzspannung/-strom<br>Ladeleistung/-strom<br>Glättung<br>Konstantspannung<br>Starkladespannung<br>Batterie |                               | 230 V<br>60(120) VA<br>5% ohne<br>2,27 V/Z →<br>2,35 V/Z →<br>12 Pb-Zellen | ca.<br>ca.<br>Batterie<br>27,2 V<br>28,2 V<br>Wartur | 0,6 (1,2) A 1-phasig<br>2,5 (5) A                                                                |                                                                                   |
| Schutzart/-klasse<br>Zulässige Umgebungstemperatur                                                                                                |                               | IP20 /<br>0°C bis                                                          | 1<br>+40°0                                           |                                                                                                  |                                                                                   |
| Gehäusematerial:<br>Trägerelemente<br>Abdeckhaube<br>Farbe – Mittelteil<br>Farbe – Seitenteile                                                    |                               | verzinktem Sta<br>Kunststoff UL<br>ABS 24 Alu br<br>PS 36 brilliant        | ahlblech<br>94-HB<br>ushed<br>Dlau RAL 5             | 007                                                                                              |                                                                                   |
| Kabeleinführung                                                                                                    |                               | von oben                                                                   |                                                      |                                                                                                  |                                                                                   |
| Max. Verbraucherleistung (bei cos phi<br><u>Überbrückungszeit 1h</u><br>Typ 1: Ausgangsleistung<br>Typ 2: Ausgangsleistung                        | i 0,8):<br>max. 2!            | 50VA (200W)<br>50VA (280W)                                                 | z.B. 2x<br>z B. 4x                                   | 17Ah BTX12-17LS oder 2x 18Ah SBL12-18<br>17Ah BTX12-17LS oder 4x 18Ah SBL12-18                   | i<br>i                                                                            |
| Überbrückungszeit 3hTyp 3: AusgangsleistungTyp 8: AusgangsleistungTyp 4: Ausgangsleistung                                                         | max. 22<br>max. 21<br>max. 31 | 25VA (180W)<br>50VA (200W)<br>50VA (280W)                                  | z.B. 4x<br>z.B. 4x<br>z.B. 4x<br>z.B. 2x             | 17Ah BTX12-17LS oder 4x 18Ah SBL12-18<br>28Ah BTX12-28LS oder 4x 26Ah SBL12-26<br>65Ah SBL12-65i | i (Option zweites Lade-Teil notwendig)<br>(Option zweites Lade-Teil notwendig)    |
| <u>Überbrückungszeit 8h</u><br>Typ 5: Ausgangsleistung<br>Typ 6: Ausgangsleistung<br>Typ 7: Ausgangsleistung                                      | max. 8<br>max. 18<br>max. 2   | 8VA (70W)<br>88VA (150W)<br>50VA (200W)                                    | z.B. 4x<br>z.B. 2x<br>z.B. 4x                        | 17Ah BTX12-17LS oder 4x 18Ah SBL12-18<br>65Ah SBL12-65i<br>65Ah SBL12-65i                        | i<br>(Option zweites Lade-Teil notwendig)<br>(Option zweites Lade-Teil notwendig) |

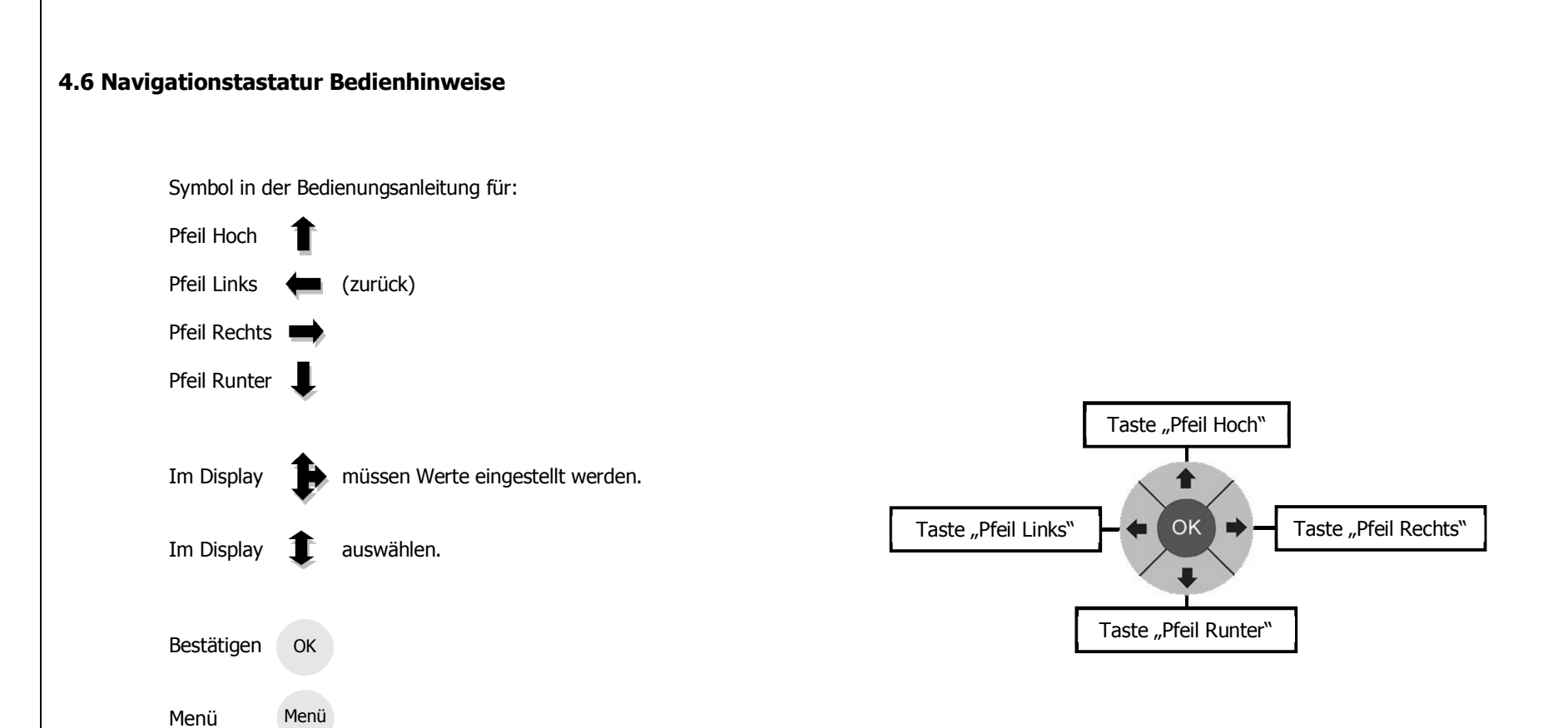

### 5. Prinzip-Schaltbilder, Klemmenplan

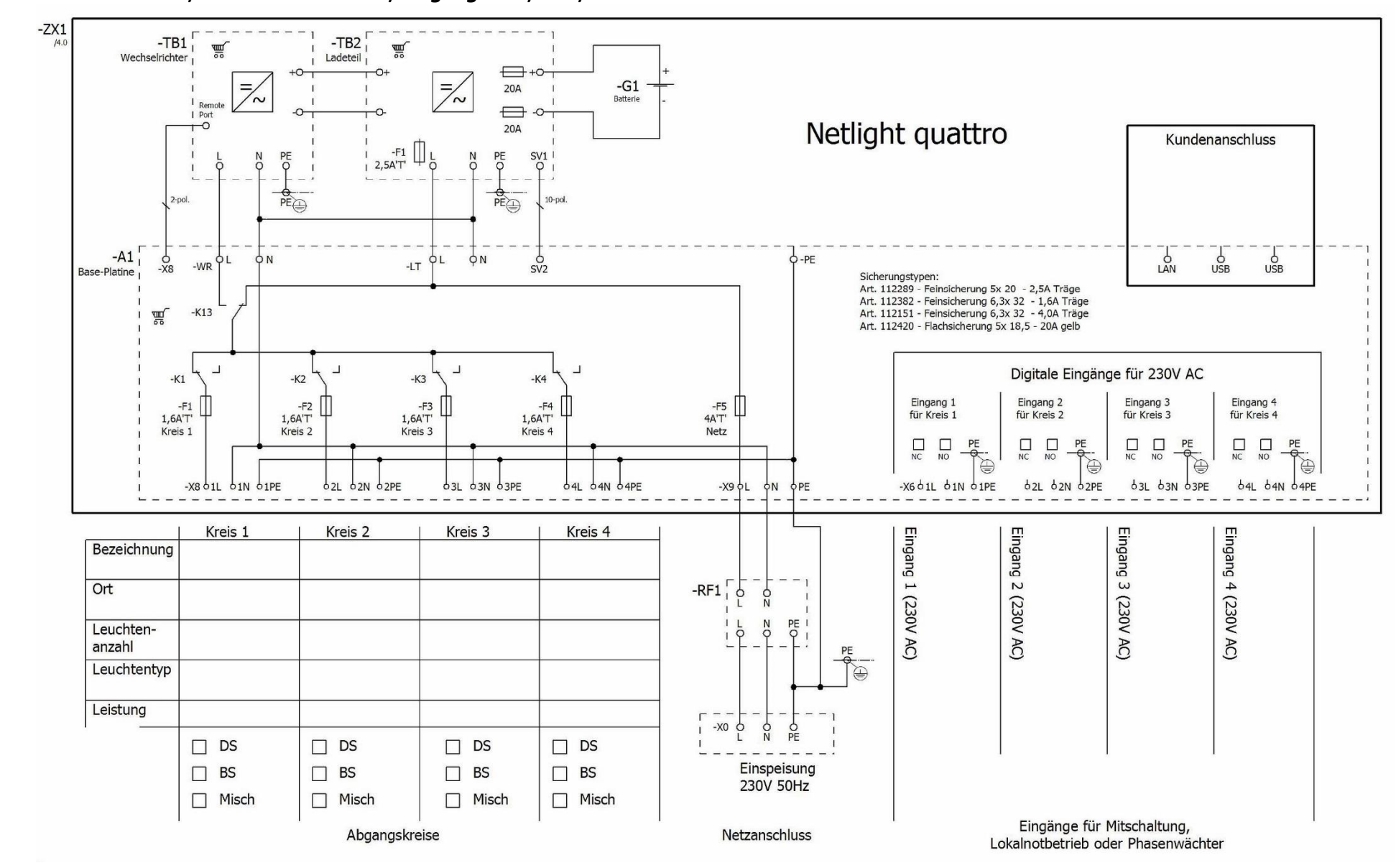

### 5.1.1 Schaltbild – 230V, Endstromkreise 1-4, Eingänge 1-4, LAN, USB

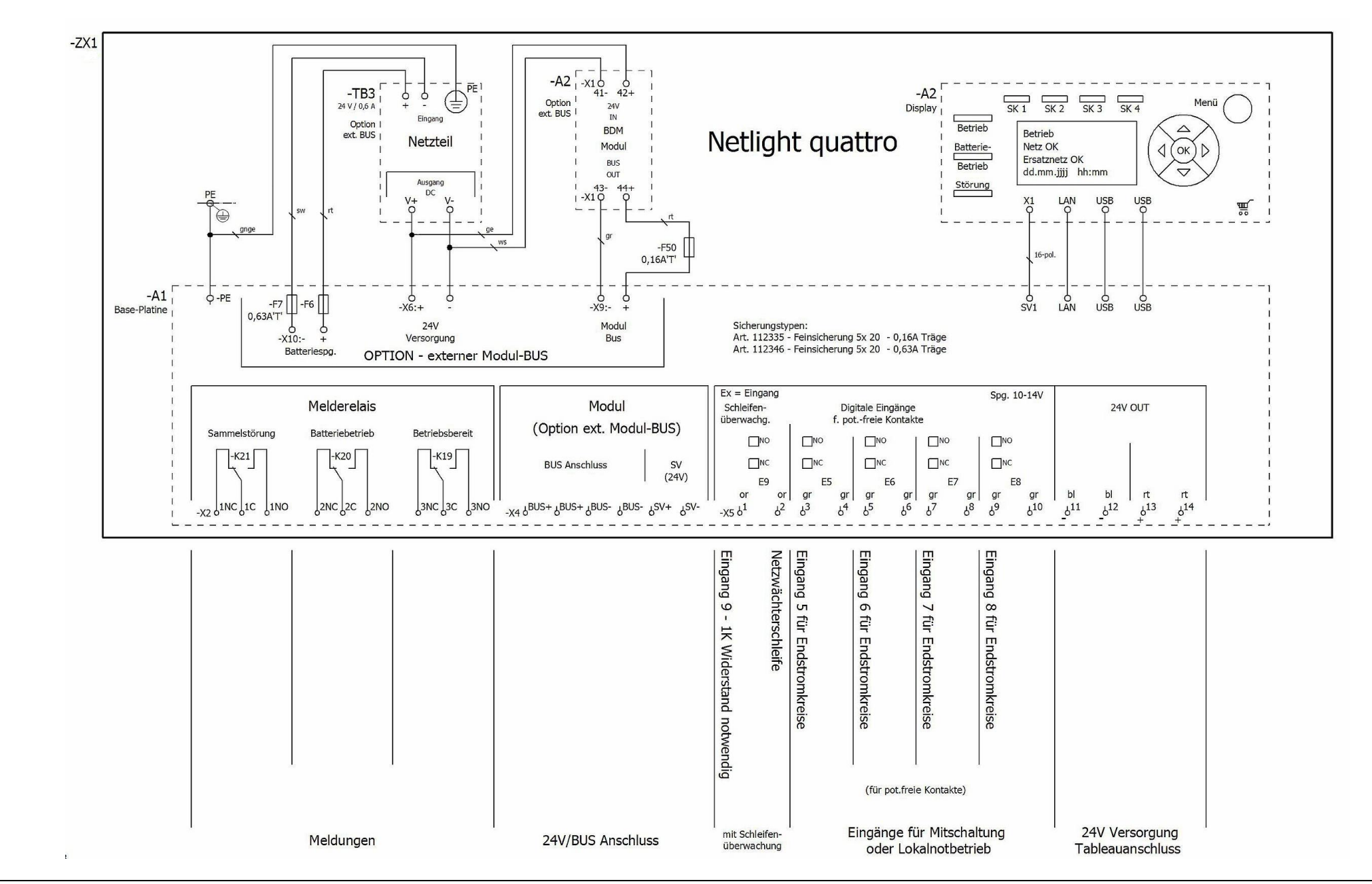

### 5.1.2 Schaltbild – Meldungen, Eingänge E5-9, Tableau, Modul-BUS

### 5.2.1 Klemmenplan -X2, -X4, -X5

| Leiste =+HG-ZX1-A1-X2                   |               |           |                           | Þ         | -      |           |              |                           |                |
|-----------------------------------------|---------------|-----------|---------------------------|-----------|--------|-----------|--------------|---------------------------|----------------|
| Funktionstext                           | Artikelnummer | Тур       | Zielbezeichnung<br>Intern | nschluss  | Clemme | otenzial  | Brücke       | Zielbezeichnung<br>Extern | Seite / Spalte |
| Sammelstörung N.C. (Störung)            | 126650        | 255-409   |                           |           | 1NC    |           | •            |                           | /4.1           |
| Sammelstörung COM (Stör.=abgefallen)    |               |           |                           |           | 1C     |           |              |                           | /4.1           |
| Sammelstörung N.O. (OK)                 |               |           |                           |           | 1NO    |           | •            |                           | /4.1           |
| Batteriebetrieb N.C. (OK)               |               |           |                           |           | 2NC    | 10        | •            |                           | /4.1           |
| Batteriebetrieb COM (Stör.=angezogen)   |               |           |                           |           | 2C     |           | - <b>1</b> 0 |                           | /4.2           |
| Batteriebetrieb N.O. (Störung)          |               |           |                           |           | 2NO    |           | •            |                           | /4.2           |
| Betriebsbereit (Störung)                |               |           |                           |           | 3NC    |           | •            |                           | /4.2           |
| Betriebsbereit COM (Stör.=abgefallen)   |               |           |                           |           | 3C     |           | •            |                           | /4.2           |
| Betriebsbereit N.O. (OK)                |               |           |                           |           | 3NO    |           | •            |                           | /4.3           |
| 40 VA VA                                | 21h - 22      |           |                           |           |        |           |              | -                         |                |
| Leiste =+HG-ZX1-A1-X4                   |               |           |                           | -         |        |           |              |                           | 5              |
| Funktionstext                           | Artikelnummer | Тур       | Zielbezeichnung<br>Intern | Anschluss | Klemme | Potenzial | Brücke       | Zielbezeichnung<br>Extern | Seite / Spalte |
| Modul Bus (Option)                      | 126651        | 255-401   |                           |           | BUS+   |           | •            |                           | /4.3           |
| =                                       | 126651        | 255-401   |                           |           | BUS+   |           |              |                           | /4.3           |
| =                                       | 126651        | 255-401   |                           |           | BUS-   |           |              |                           | /4.4           |
| =                                       | 126651        | 255-401   |                           |           | BUS-   |           | ×            |                           | /4.4           |
| 24V Stromversorgung für Module (Option) | 126651        | 255-401   |                           |           | SV+    |           | - 2          |                           | /4.4           |
| =                                       | 126651        | 255-401   |                           |           | SV-    |           | •            |                           | /4.4           |
|                                         |               |           | 14                        |           | ř –    | 30 D      |              |                           | -              |
| Leiste =+HG-ZX1-A1-X5                   |               |           |                           | ⊳         | -      | -         |              |                           |                |
| Funktionstext                           | Artikelnummer | Тур       | Zielbezeichnung<br>Intern | nschluss  | Clemme | otenzial  | Brücke       | Zielbezeichnung<br>Extern | Seite / Spalte |
| Eingang 9 - 1K Widerstand notwendig     | 126661        | Serie 412 |                           |           | 1      | or        | - e          |                           | /4.5           |
| Netzwächterschleife                     |               |           |                           |           | 2      | or        | •            |                           | /4.5           |
| Eingang 5 für Endstromkreise            |               |           |                           |           | 3      | gr        | •            |                           | /4.5           |
| =                                       |               |           |                           |           | 4      | gr        | 1.1          |                           | /4.5           |
| Eingang 6 für Endstromkreise            |               |           |                           |           | 5      | gr        | ΞĒ           |                           | /4.6           |
| =                                       |               |           |                           |           | 6      | gr        |              |                           | /4.6           |
| Eingang 7 für Endstromkreise            |               |           |                           |           | 7      | gr        | •            |                           | /4.6           |
| =                                       |               |           |                           |           | 8      | gr        |              |                           | /4.6           |
| Eingang 8 für Endstromkreise            |               |           |                           |           | 9      | gr        | 15           |                           | /4.7           |
| =                                       |               |           |                           |           | 10     | gr        | •            |                           | /4.7           |
| 24V Stromversorgung                     |               |           |                           |           | 11     | bl        |              |                           | /4.7           |
| =                                       |               |           |                           | -         | 12     | bl        |              |                           | /4.7           |
| =                                       |               |           |                           |           | 13     | rt        | 12           |                           | /4.8           |
| =                                       |               |           |                           |           | 14     | rt        | 1.8          |                           | /4.8           |

### 5.2.2 Klemmenplan -X6, -X8, -X0

| Leiste =+HG-ZX1-A1    | -X6           |                  |                           | Þ         |        |           |         |                           |                |
|-----------------------|---------------|------------------|---------------------------|-----------|--------|-----------|---------|---------------------------|----------------|
| Funktionstext         | Artikelnummer | Тур              | Zielbezeichnung<br>Intern | nschluss  | Klemme | otenzial  | Brücke  | Zielbezeichnung<br>Extern | Seite / Spalte |
| Eingang 1 (230V AC)   | 126651        | 255-401          |                           |           | 1L     | 1         |         |                           | /3.6           |
|                       | 126653        | 255-744          |                           |           | 1N     |           |         |                           | /3.6           |
| =                     | 126652        | 255-747          |                           |           | 1PE    | 1         |         |                           | /3.6           |
| Eingang 2 (230V AC)   | 126651        | 255-401          |                           |           | 2L     |           |         |                           | /3.7           |
| =                     | 126653        | 255-744          |                           |           | 2N     |           |         |                           | /3.7           |
| =0                    | 126652        | 255-747          |                           |           | 2PE    |           |         |                           | /3.7           |
| Eingang 3 (230V AC)   | 126651        | 255-401          | -                         |           | 3L     |           |         |                           | /3.7           |
| =                     | 126653        | 255-744          | 6                         |           | 3N     |           |         |                           | /3.8           |
| =                     | 126652        | 255-747          |                           |           | 3PE    | 10        | 2 23    |                           | /3.8           |
| Eingang 4 (230V AC)   | 126651        | 255-401          |                           |           | 4L     |           | •       |                           | /3.8           |
| =                     | 126653        | 255-744          |                           |           | 4N     |           |         |                           | /3.8           |
| =                     | 126652        | 255-747          |                           |           | 4PE    | -         | 5 B 6 6 |                           | /3.9           |
| Funktionstext         | Artikelnummer | Тур              | Zielbezeichnung<br>Intern | Anschluss | Klemme | Potenzial | Brücke  | Zielbezeichnung<br>Extern | Seite / Spalte |
| Kreis 1               | 126651        | 255-401          |                           |           | 1L     | -         |         |                           | /3.1           |
| =                     | 126653        | 255-744          |                           |           | 1N     | -         |         |                           | /3.1           |
| =                     | 126652        | 255-747          |                           |           | 1PE    |           | •       |                           | /3.1           |
| Kreis 2               | 126651        | 255-401          | 1                         |           | 2L     |           | •       |                           | /3.2           |
| = :                   | 126653        | 255-744          |                           |           | 2N     |           | •1      |                           | /3.2           |
| =                     | 126652        | 255-747          |                           |           | 2PE    |           | ••      |                           | /3.2           |
| Kreis 3               | 126651        | 255-401          |                           |           | 3L     |           | •       |                           | /3.2           |
| =                     | 126653        | 255-744          |                           |           | 3N     |           | +       |                           | /3.3           |
| =                     | 126652        | 255-747          |                           |           | 3PE    |           |         |                           | /3.3           |
| Kreis 4               | 126651        | 255-401          |                           | li i      | 4L     |           | •       |                           | /3.3           |
| =                     | 126653        | 255-744          |                           |           | 4N     |           | -       |                           | /3.4           |
| =                     | 126652        | 255-747          |                           | ų – I     | 4PE    | 2         |         |                           | /3.4           |
| Leiste =+HG-ZX1-X0    |               |                  |                           | Ansc      | Kler   | Pote      | Brü     |                           |                |
| Funktionstext         | Artikelnummer | Тур              | Zielbezeichnung<br>Intern | :hluss    | nme    | enzial    | icke    | Zielbezeichnung<br>Extern | Seite / Spalte |
| Einspeisung 230V 50Hz | 220517        | 862-2593 3-polig | -ZX1-A1-X9                | L         | L      |           |         |                           | /3.5           |
| =                     |               |                  | -ZX1-A1-X9                | N         | N      |           | . e     |                           | /3.5           |
| =                     |               |                  | -ZX1-A1-X9                | PE        | PE     |           |         |                           | /3.5           |

### 5.3 Netzanschluss + Tableau Anschluss

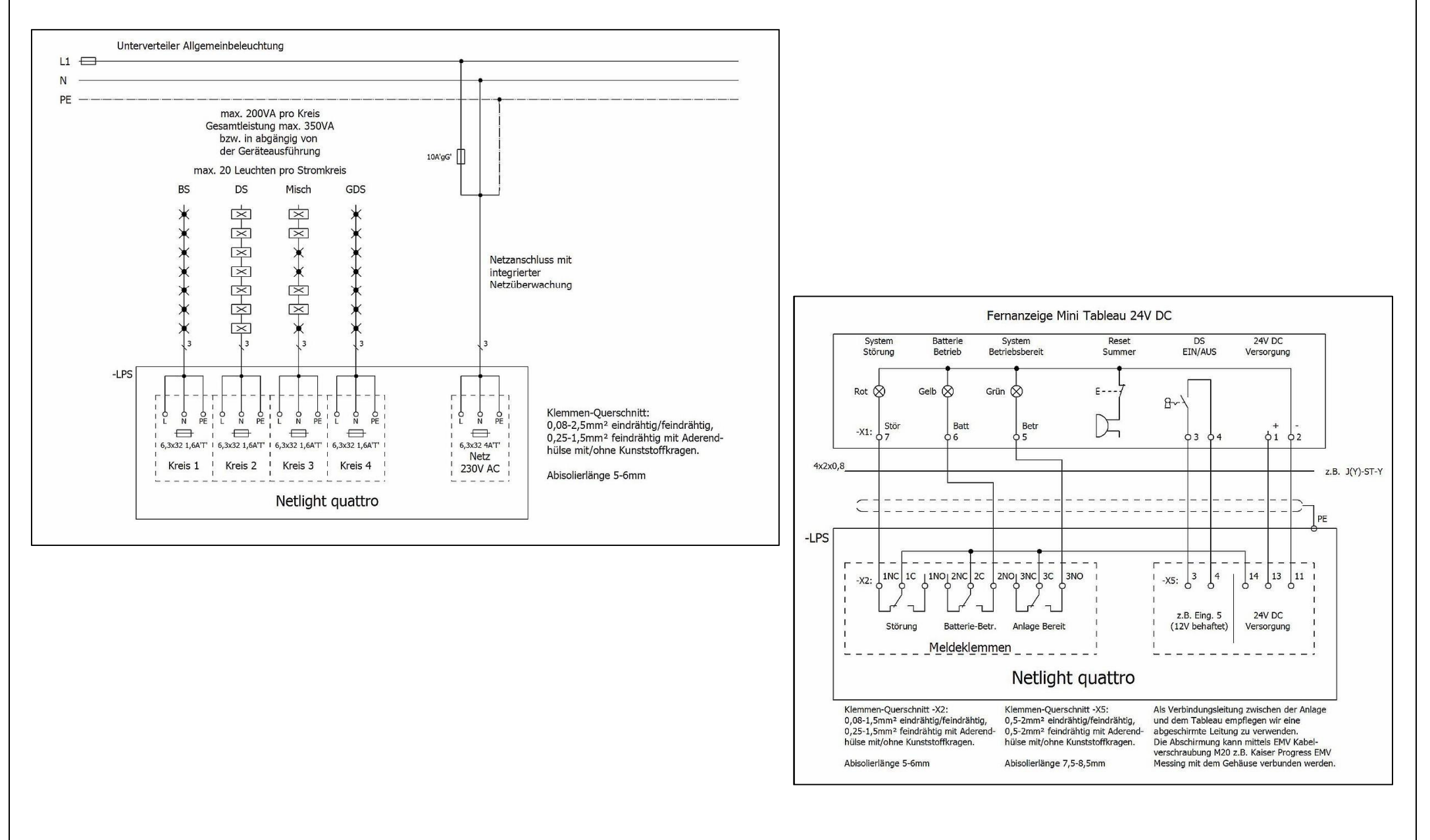

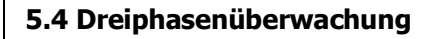

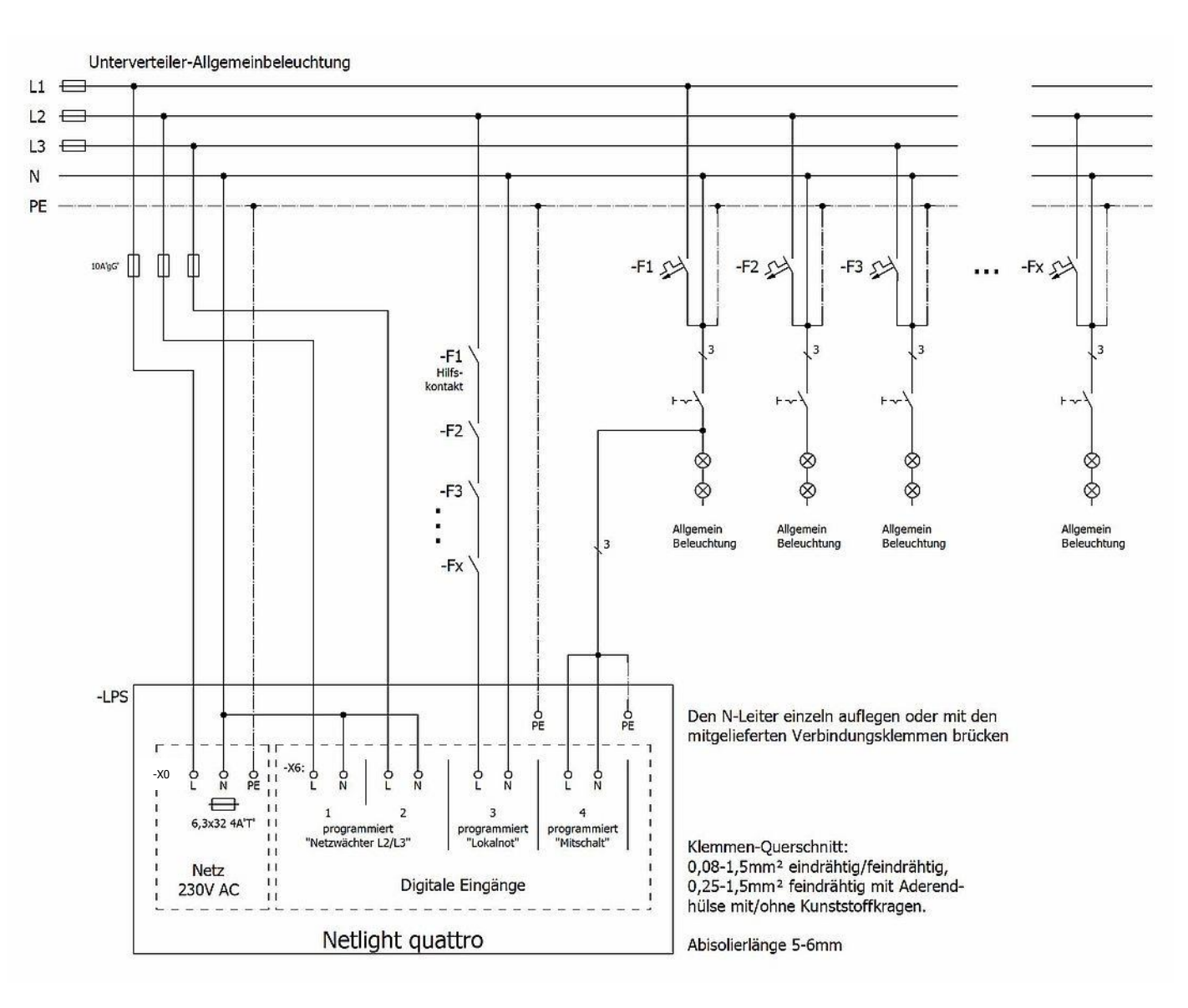

### 5.5 Digitale Eingäng 1-4 / 230V AC-behaftet

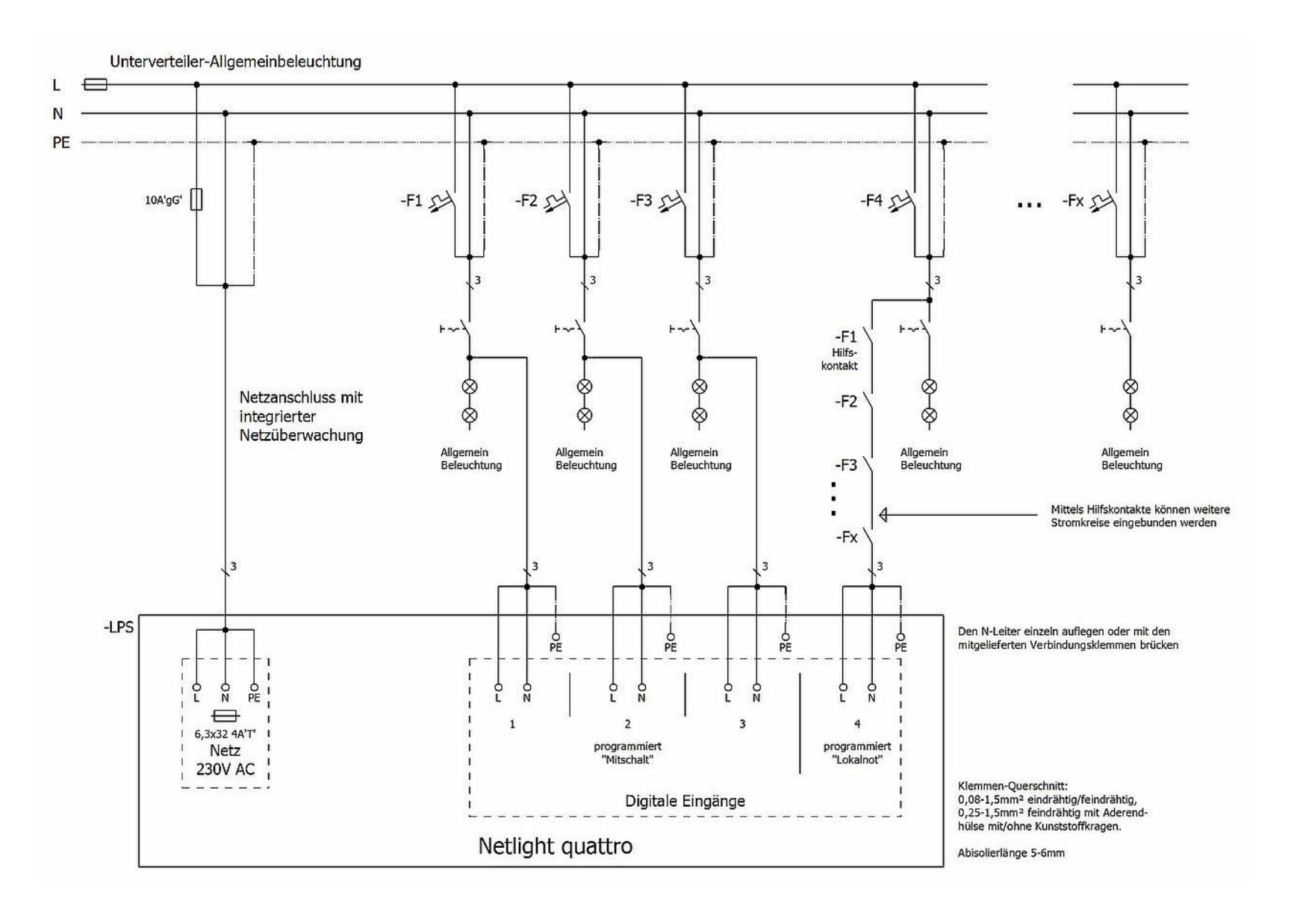

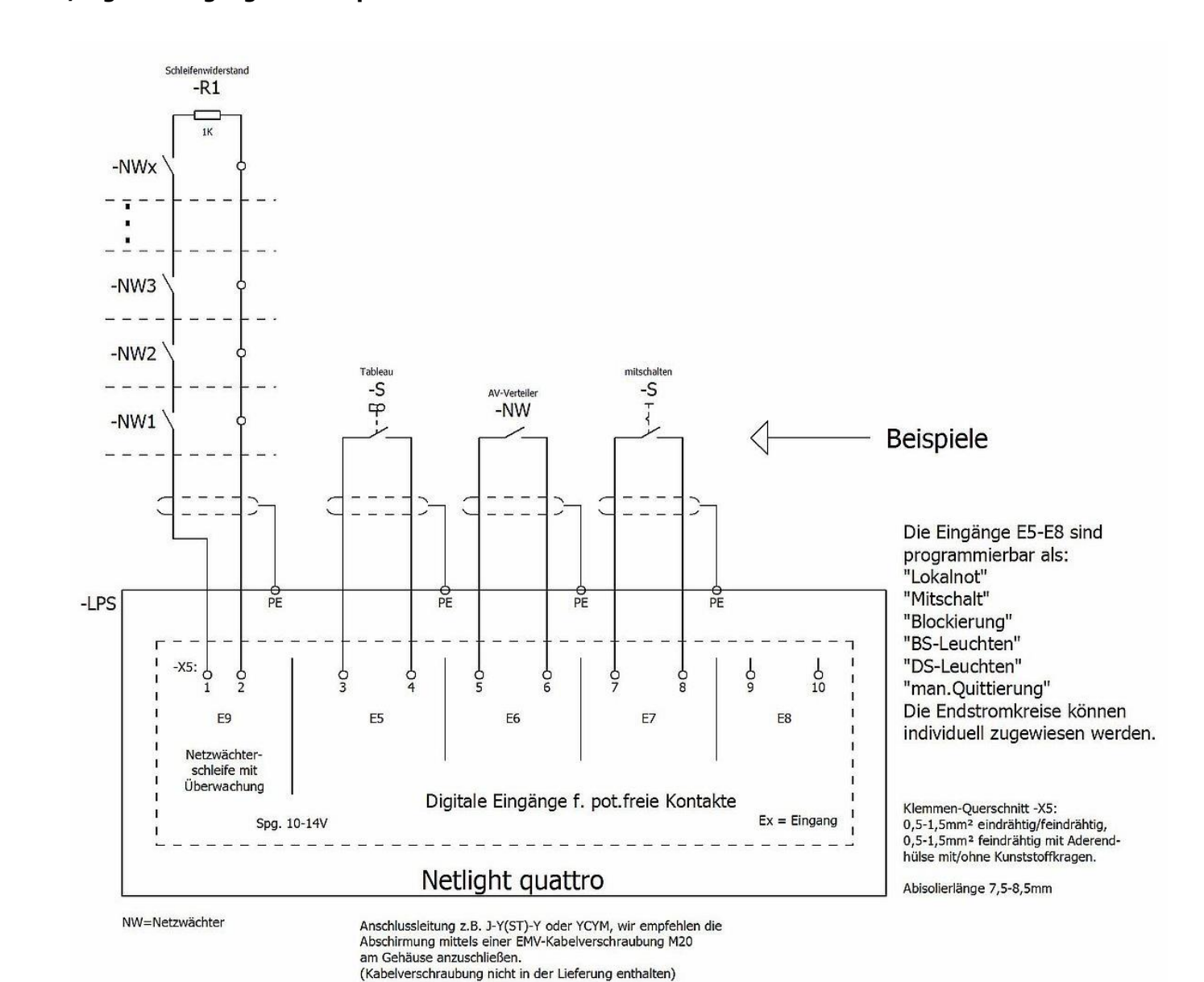

### 5.6 Netzwächterschleife /Digitale Eingänge 5-8 für pot.-freie Kontakte

Anlagendokumentation quattro V09 / Seite 32

### 5.7 Beispiel Netzwerkverdrahtung

Es können bis zu 16 Netlight quattro mittels der Software Netlight ProVisu an dem Net-Tableau visualisiert werden. Für die Leitungsverlegung gelten die für Netzwerk üblichen Leitungen bzw. Leitungslängen. Für die Verbindungsleitungen empfehlen wir CAT7 Leitungen zu verwenden, bei Verbindungen größer 100m müssen LWL Converter und LWL Leitungen (max. 2km) verwendet werden.

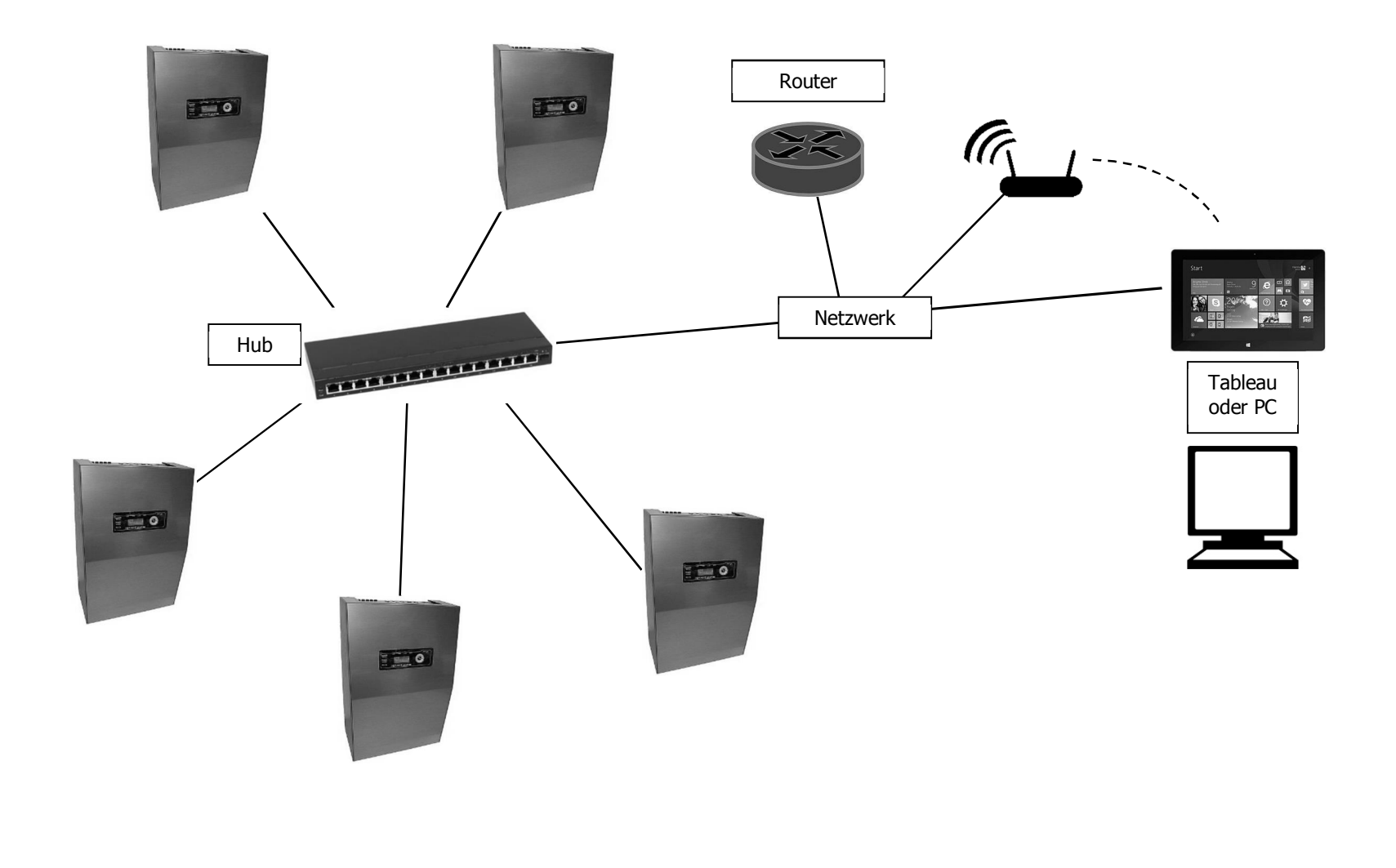

### 6. Inbetriebnahme

### 6.1 Überprüfungen vor der Inbetriebnahme

- Achten Sie darauf, dass alle Anschlussleitungen spannungsfrei sind und sichern Sie diese gegen unbeabsichtigtes Wiedereinschalten
   (z.B. Entfernung aller Sicherungen und entsprechende Absicherung des Verteilers der allgemeinen Netzversorgung mit Hinweisschildern und/oder Schlösser).
- Entfernen Sie die Sicherungen F1-5 (Netzsicherung/ Endstromkreis Sicherungen).
- Kontrollieren Sie den festen Sitz der Netz-, Steuer- und Endstromklemmen.
- Kontrollieren Sie ob die Batterieanschlussleitungen am Lade-Teil (8) richtig aufgesteckt sind. Die Batterie nicht anschließen!
- Kontrollieren Sie den korrekten Sitz der Speicherkarte.
- Vergleichen Sie den Wert der Batteriespannung mit dem Typenschild.

### 6.2 Inbetriebnahme

### 6.2.1 Hinweise zu Spannungsmessungen

- Messungen der Einspeisespannungen und den End-Stromkreisen dürfen nur von Elektro-Fachkräften durchgeführt werden!
- Beachten Sie die besonderen Gefahren, bei Messungen an Mehrphasen-Stromversorgungen.
- Verwenden Sie nur geeignete Messinstrumente zur Spannungsmessung.
- Alle Messungen im Bereich der internen Installation sind Service-Personal der GfS vorbehalten.

### 6.2.2 Anschluss der Netzzuleitung

Vor dem Auflegen der Zuleitungen ist der Wert der Netzspannung zu messen und mit den Angaben auf dem Typenschild zu vergleichen. Netzleitungen nach der Messung freischalten und sichern! Netzleitung an den Netz-Klemmen anschließen.

### 6.2.3 Zuschalten der Netzeinspeisung und Beobachten des Anlagenstarts

Mit dem einsetzten der Sicherung F5 wird die Anlage gestartet. **(Sicherungen nicht vertauschen!)** Den Systemstart abwarten, dieser dauert in der Regel ca. 45s. Das System ist hochgefahren wenn das Display leuchtet bzw. in der ersten Zeile Betrieb erscheint. Die vier Stromkreise LEDs (SK1-4) blinken, die Betrieb und Störung LED Leuchtet.

### 6.2.4 Zuschalten der Batterie

Vor dem Aufstecken der Batterieleitungen muss die Batteriespannung mit einem geeigneten Messgerät nachgemessen werden und den Wert auf dem Typenschild vergleichen. Ist der Wert in Ordnung, kann die Batterieleitung polrichtig an die Batterie anschlossen werden.

### 6.2.5 Beobachten von Batteriespannung und Ladestrom am Masterdisplay

Nachdem die Netzeinspeisung und die Batteriespannung zugeschalten sind, muss man im Display unter dem Menü-Punkt "Ersatznetz OK" die Ladespannung und den Ladestrom kontrollieren. Hierfür mittels des Navigationstastatur das Ersatznetz anwählen und mit der OK Taste bestätigen.

### 6.3 Anlage spannungsfrei schalten

- Anlage über das Bedien- und Anzeige Element Ausschalten "Punkt 7.7 Benützer Menü Ausschalten" (bitte warten Sie bis die LEDs verlöschen), Haube entfernen gemäß "Punkt 5.6", -
- -
- Plus- oder Minus Leitung oder beide von der Batterie entfernen, Netzsicherung F1 entfernen. \_
- -
- Achtung, an den Netzklemmen liegt immer noch Spannung an!

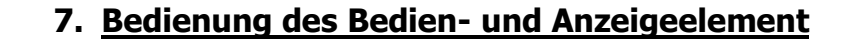

### 7.1 Menü Übersicht

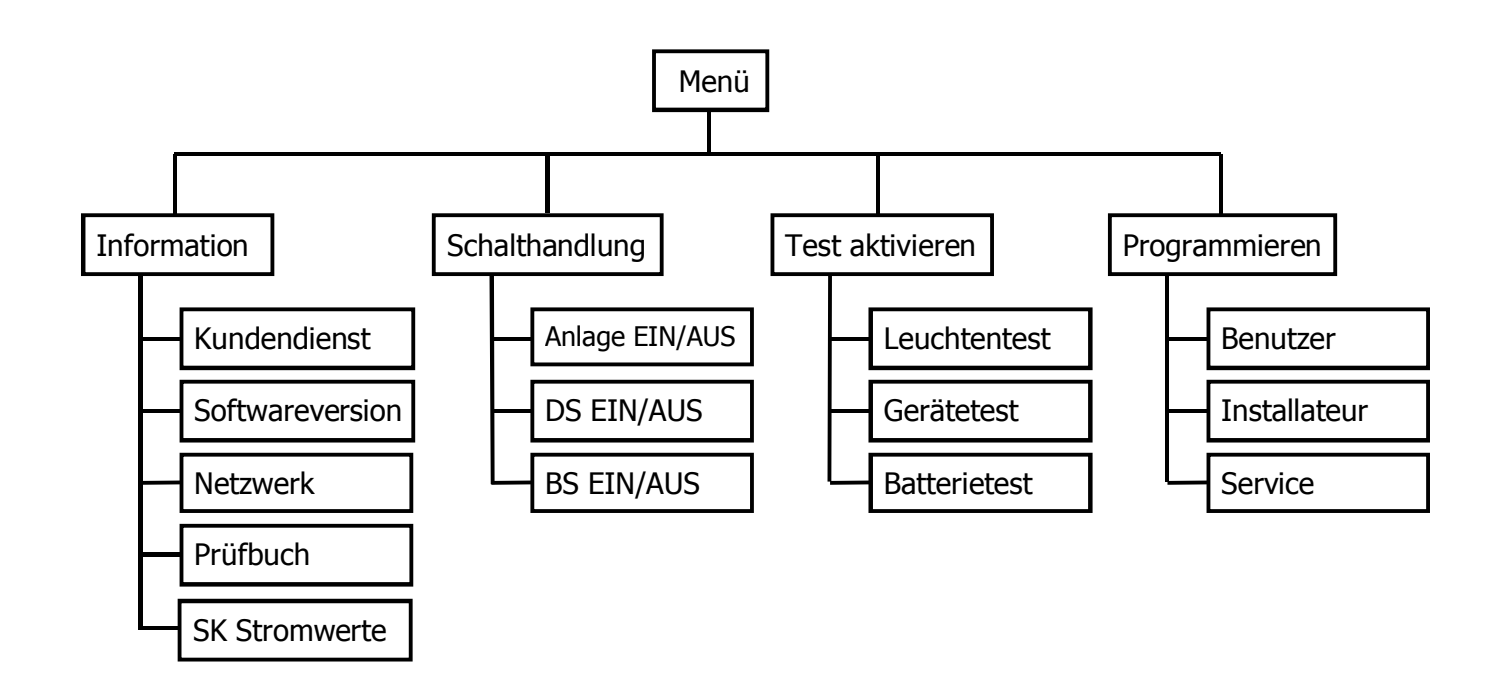

### 7.2 Informationen

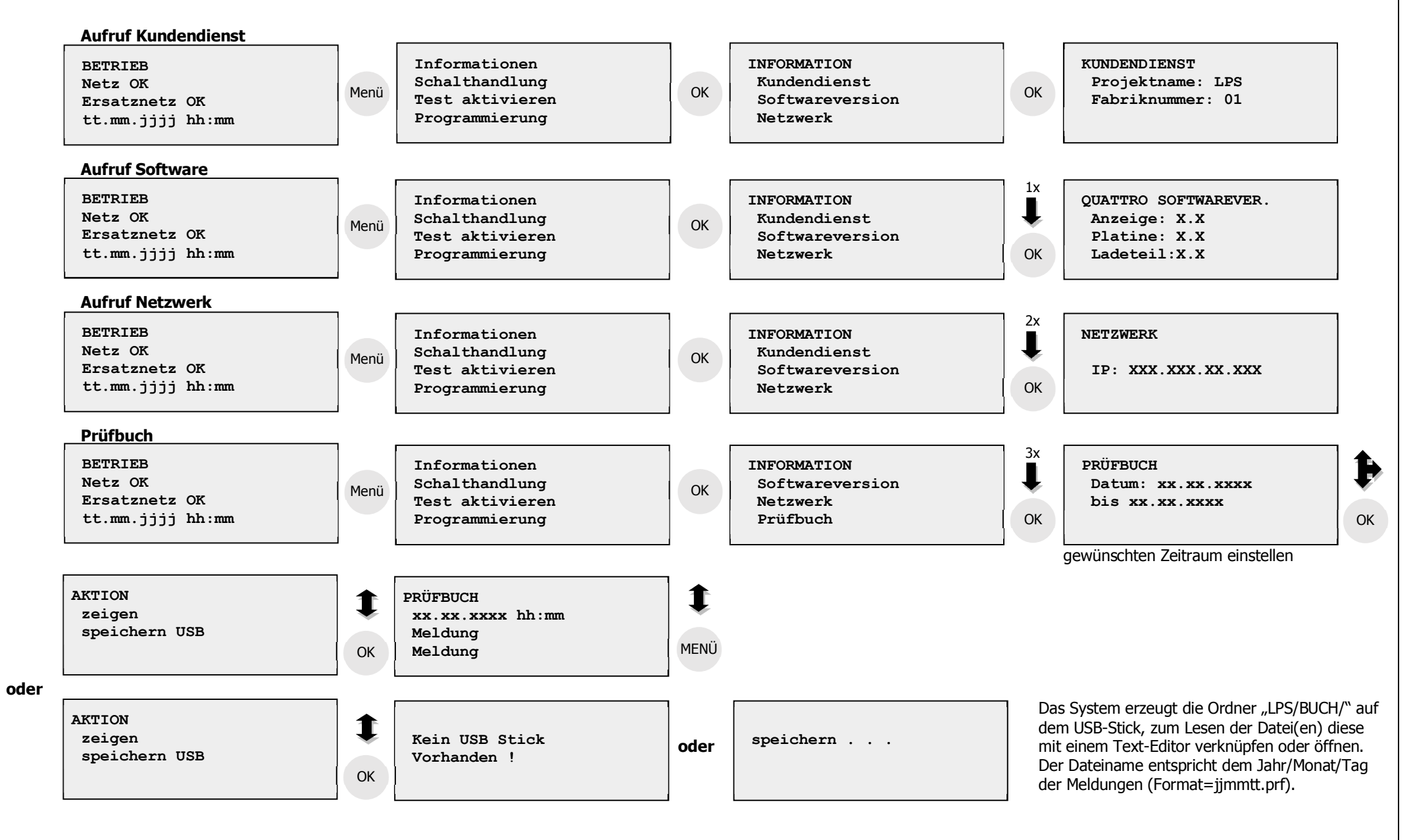

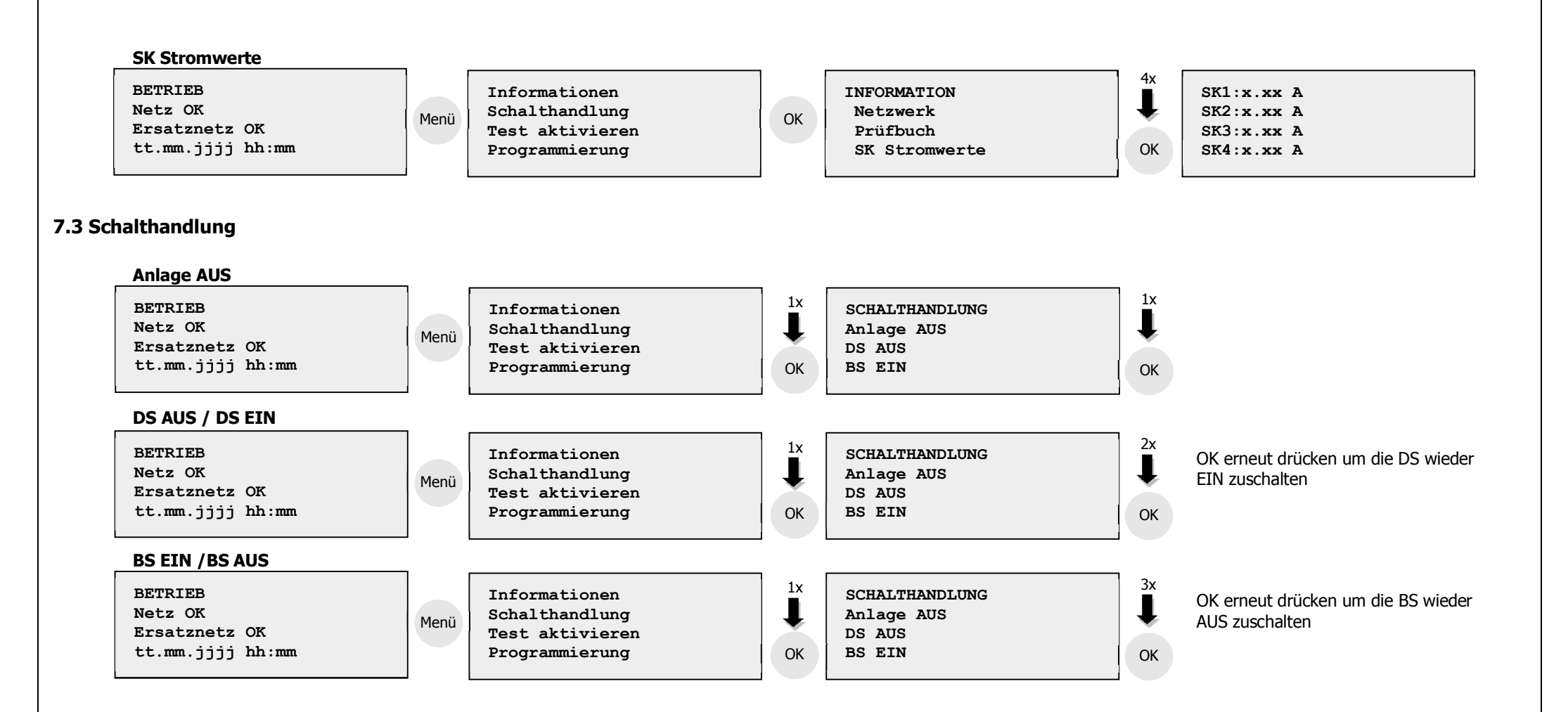

### 7.4 Test aktivieren – Leuchtentest/ Gerätetest / Batterietest

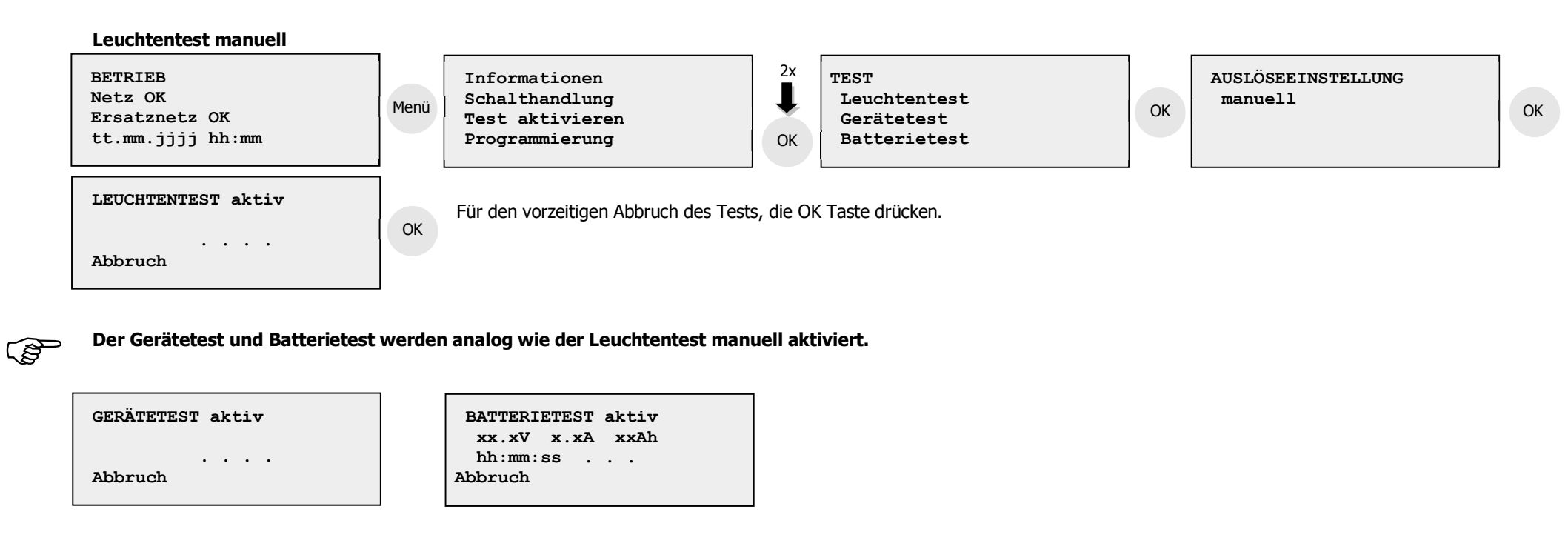

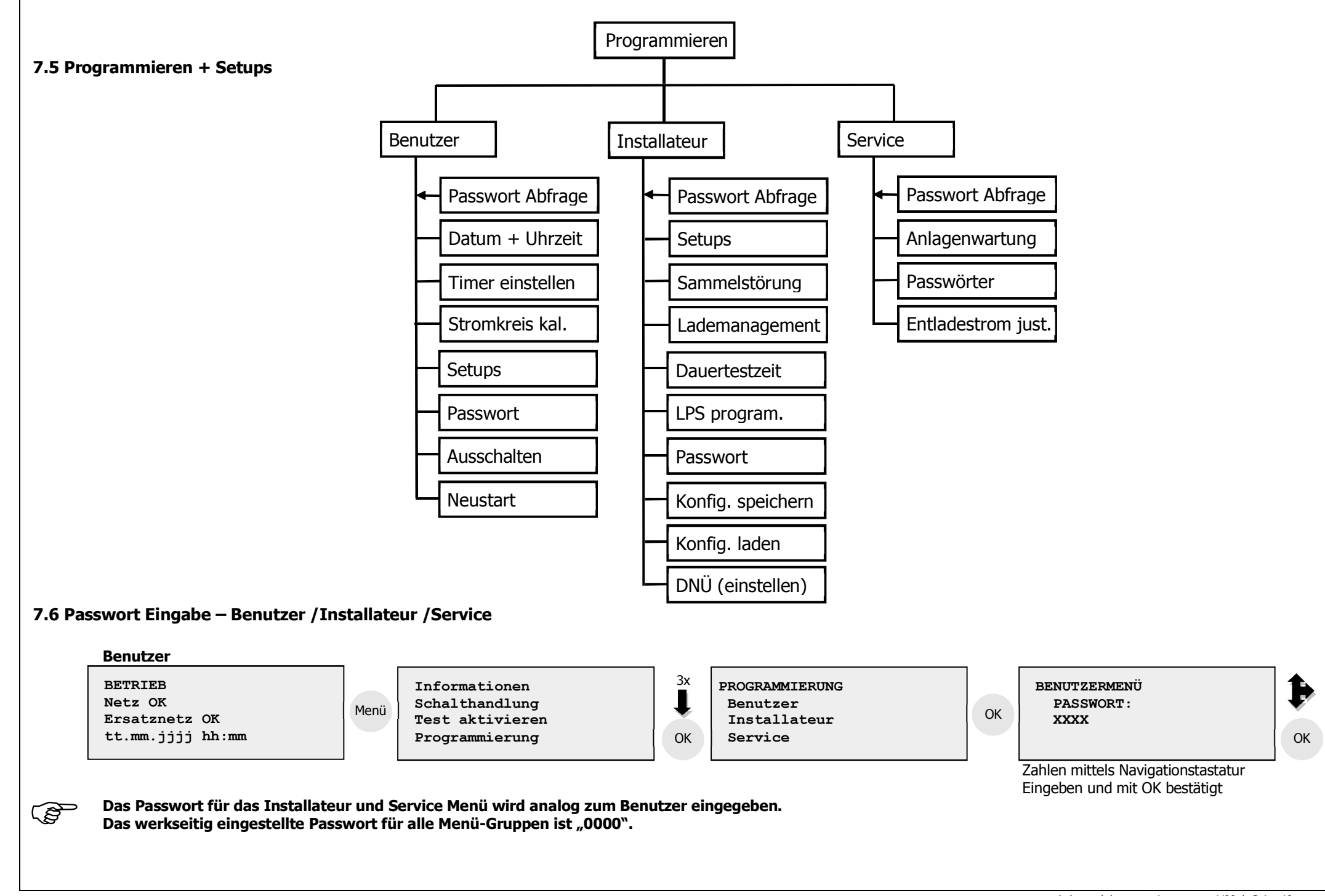

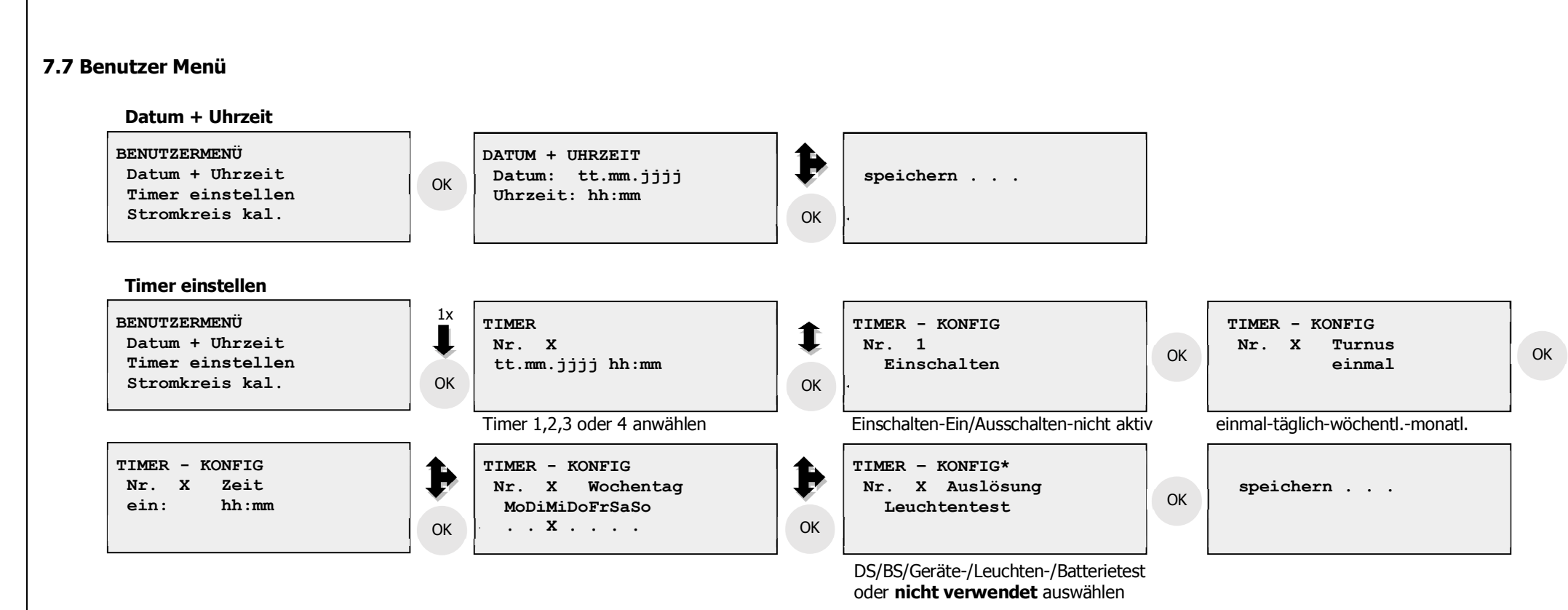

\* Timer deaktivieren, um einen Timer komplett zu löschen, muss hier die Option "nicht verwendet" angewählt werden.

### Stromkreis kal.

(S

BENUTZERMENÜ Datum + Uhrzeit Timer einstellen Stromkreis kal. 2x Kalibrieren . . . OK .

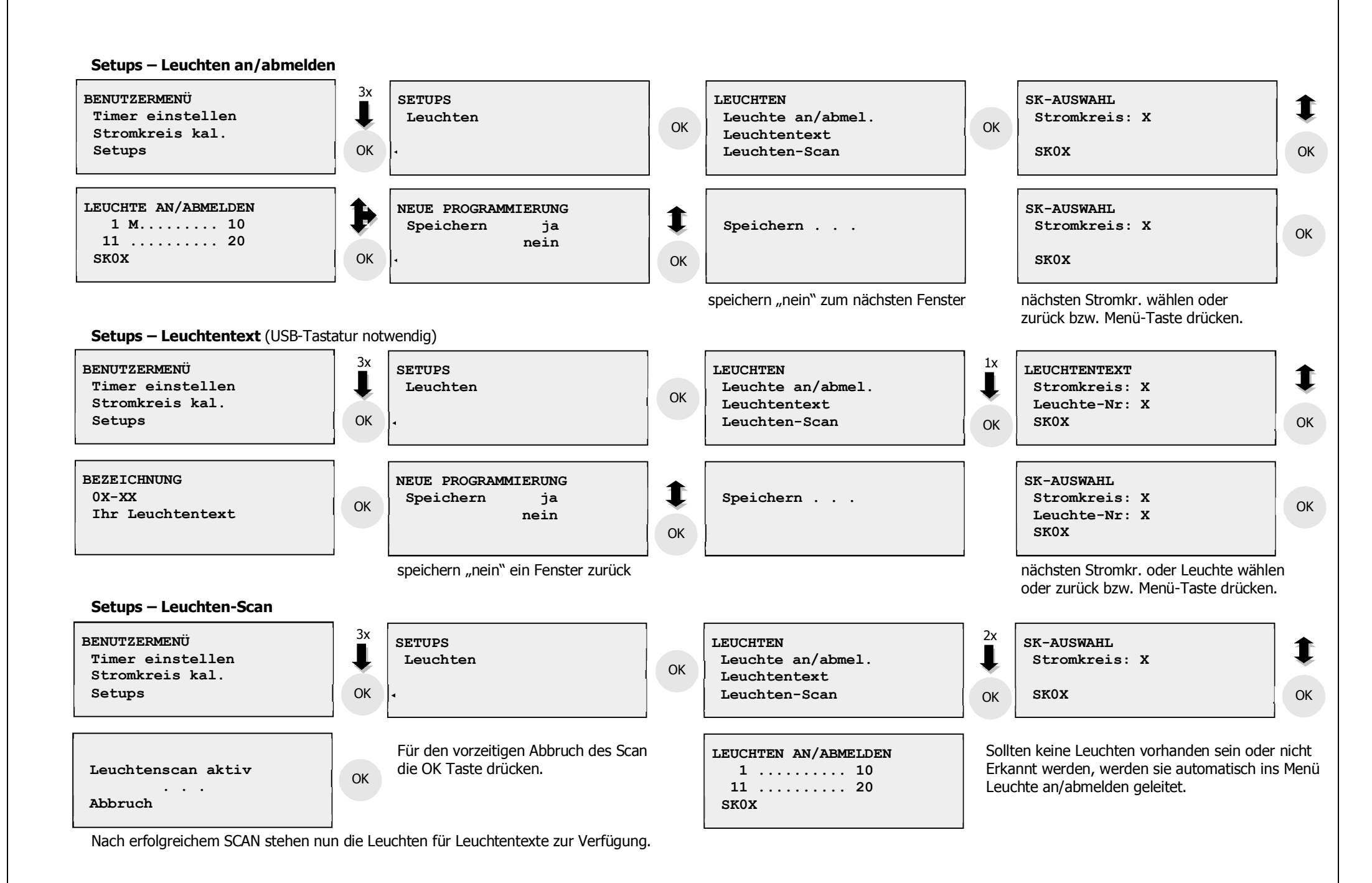

Anlagendokumentation quattro V09 / Seite 42

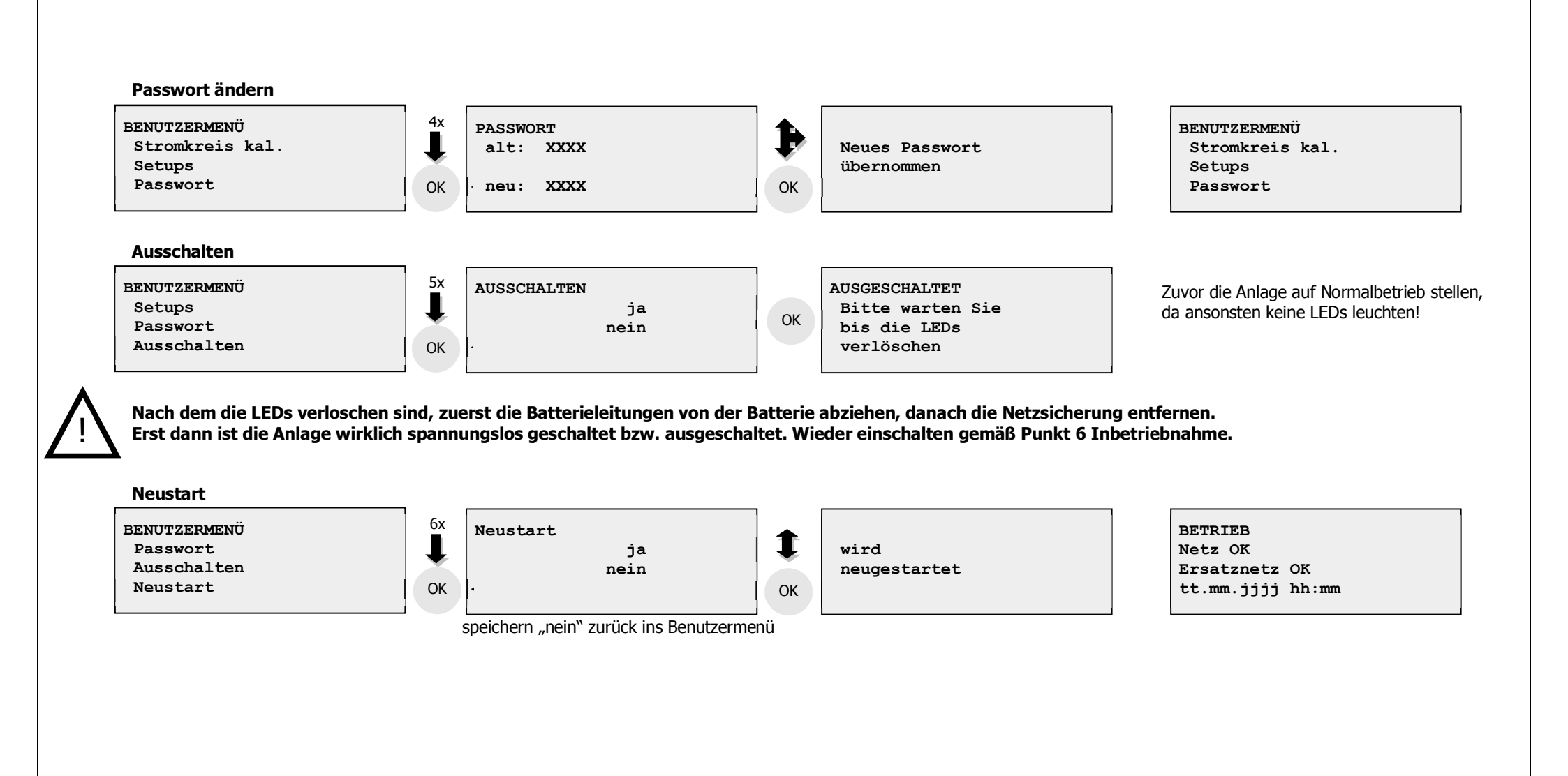

### 7.8 Installateur Menü

Hinweis, nach Abschluss von Programm-Änderungen sollte an der Anlage immer ein Neustart durchgeführt werden, damit der Schaltzustand aktualisiert wird.

### Setups – Leuchten

Siehe die Beschreibung unter Benutzer Menü Setups - Leuchten an/abmelden / - Leuchtentexte / - Leuchtenscan

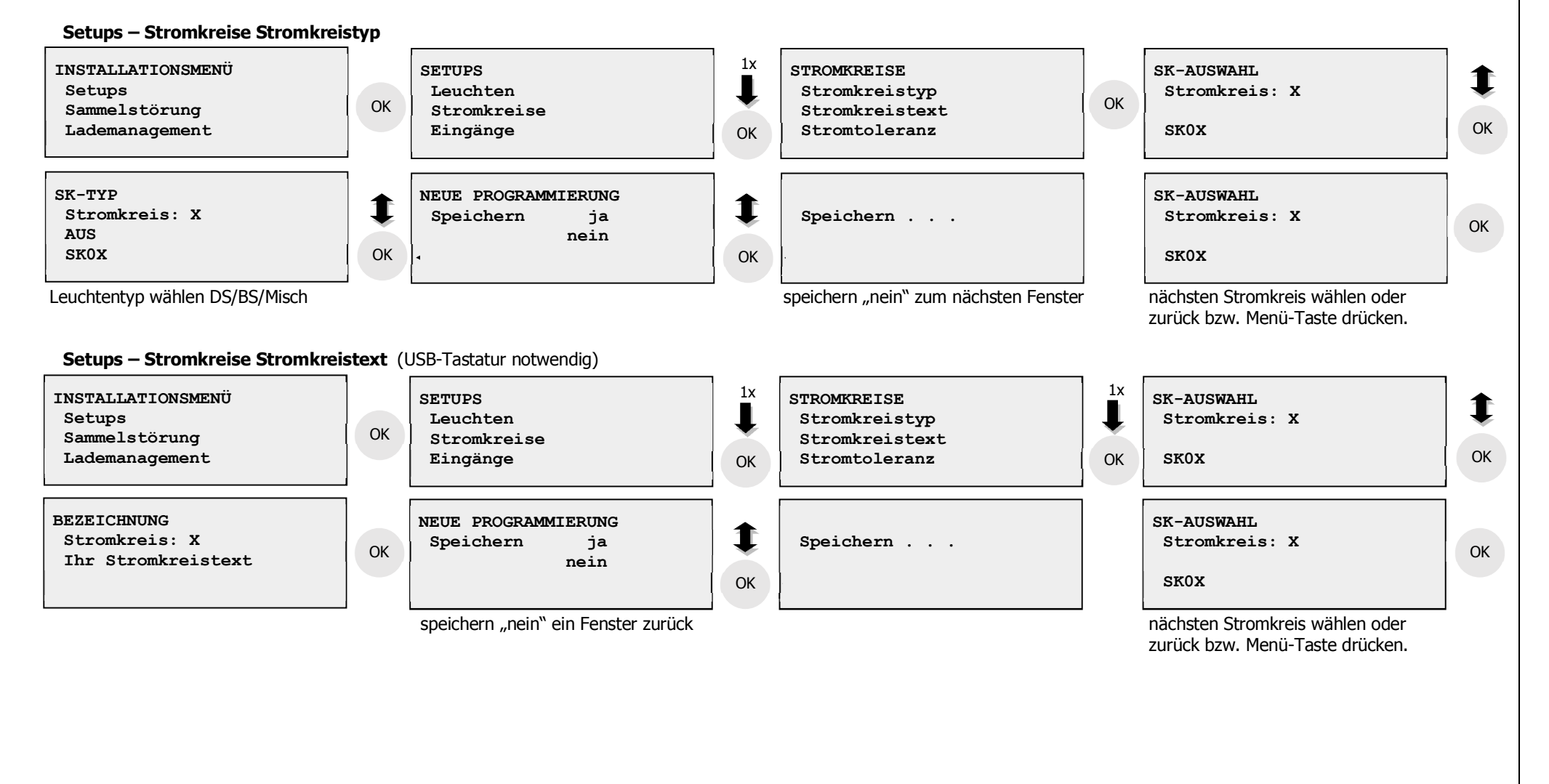

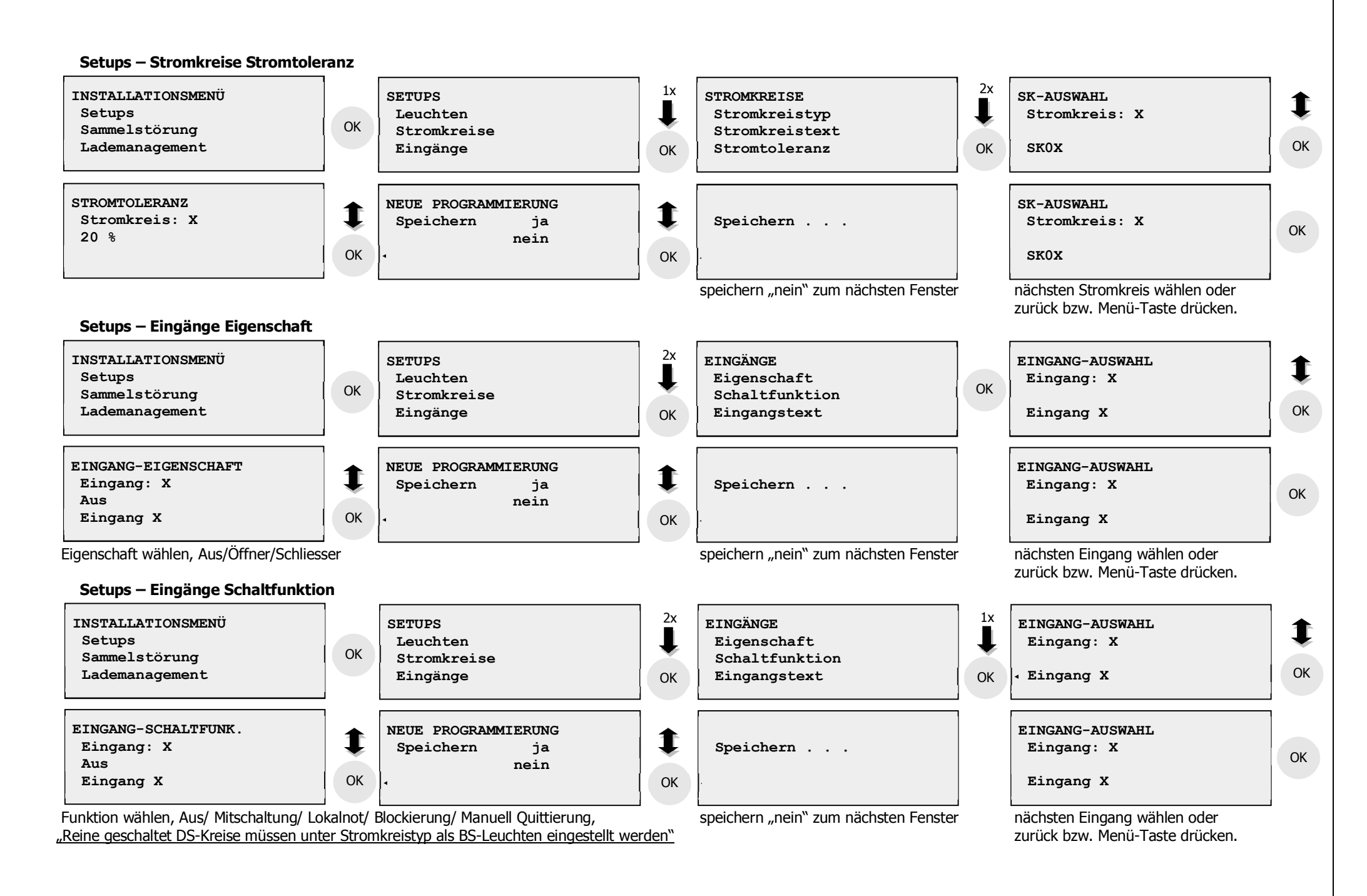

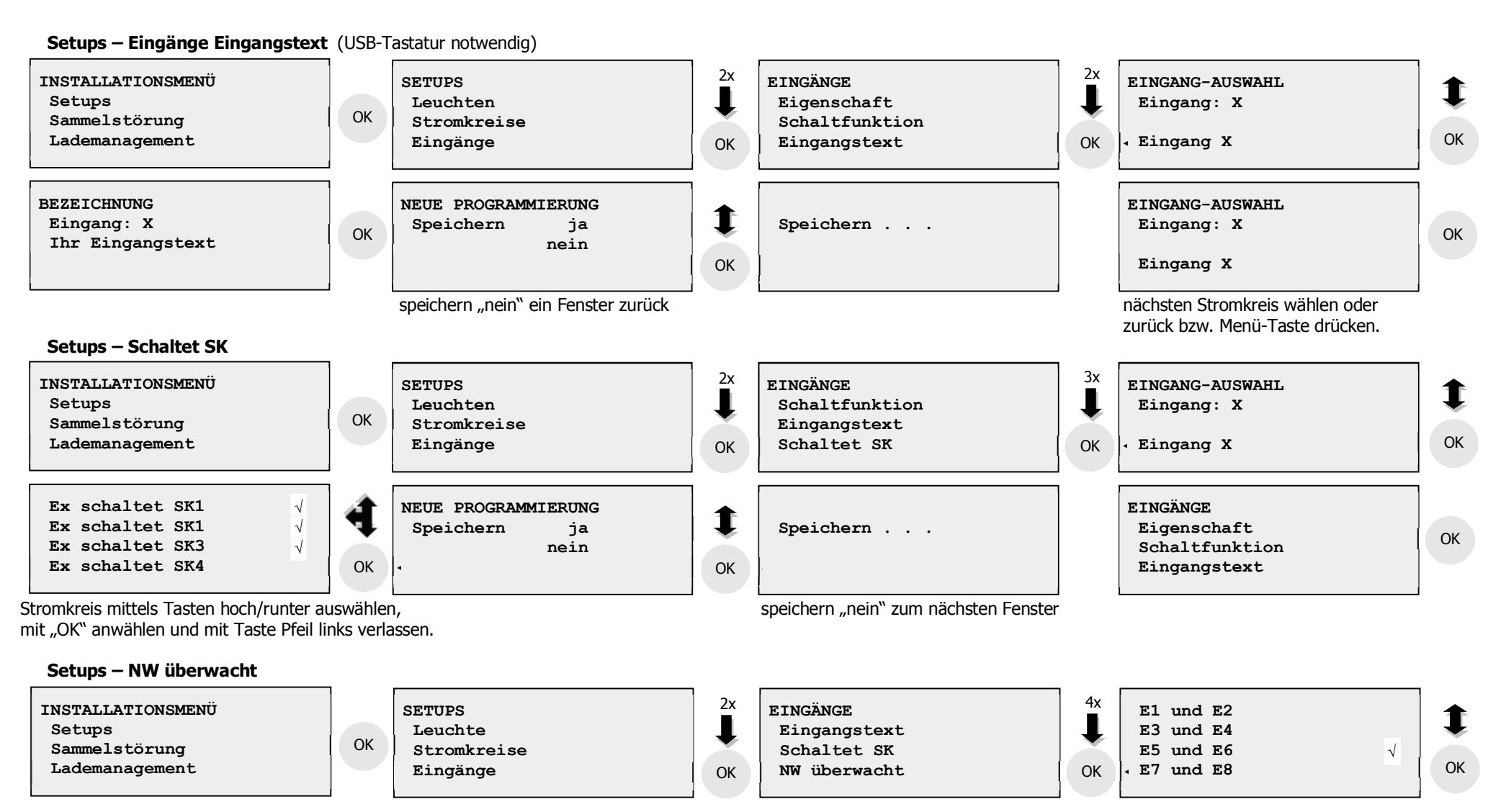

Über die Funktion NW überwacht können die Eingänge E5/E6 und E7/E8 zur Netzwächterüberwachung verwendet werden, mittels Öffner/Schließer Verknüpfung.

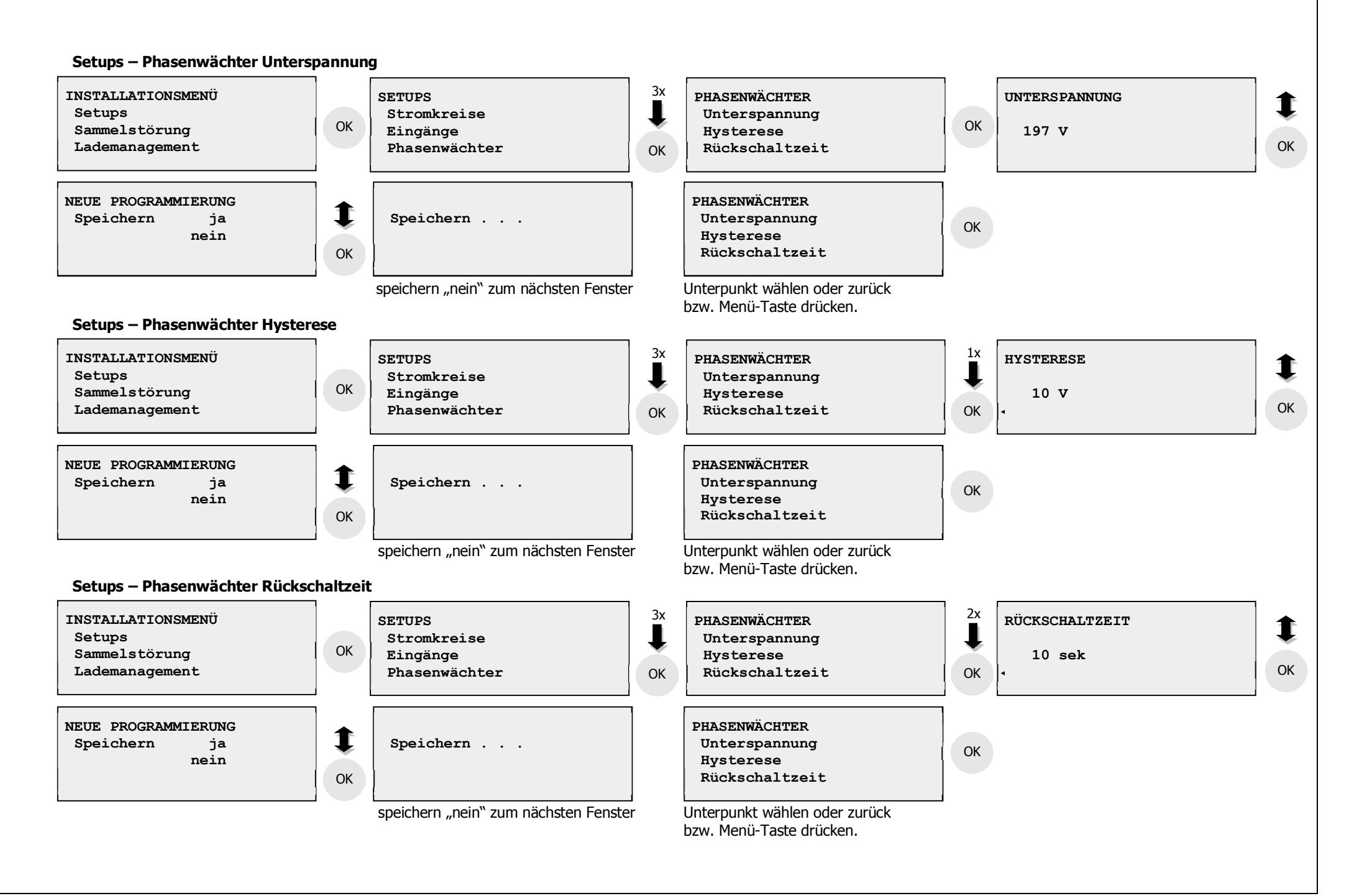

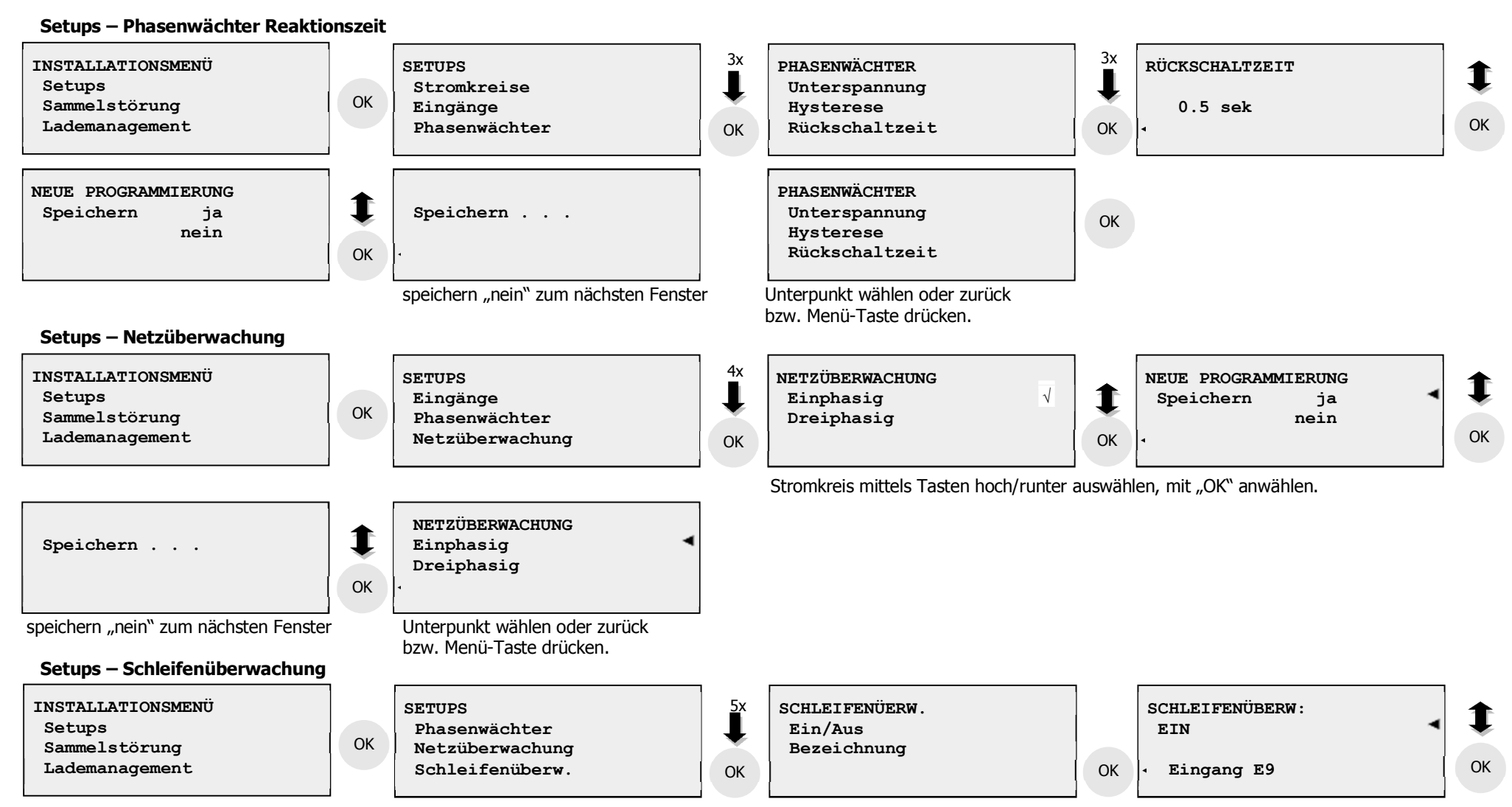

Die Bezeichnung der Schleifenüberwachung kann mittes einer USB-Tastatur geändert werden. Hierzu an den auf der Oberseite befindlichen USB Anschlüssen eine Handelsübliche USB-Tatstatur anschließen

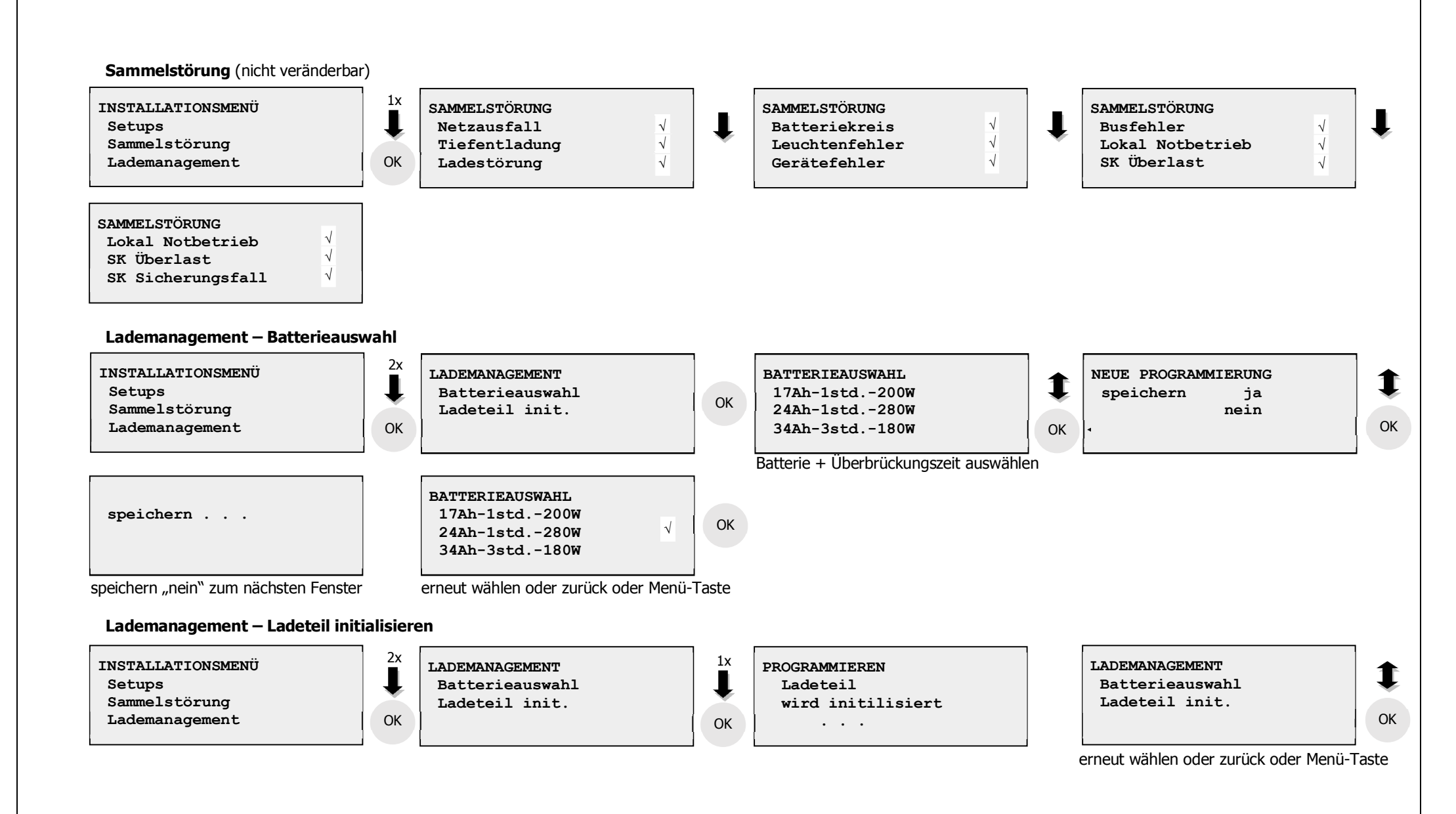

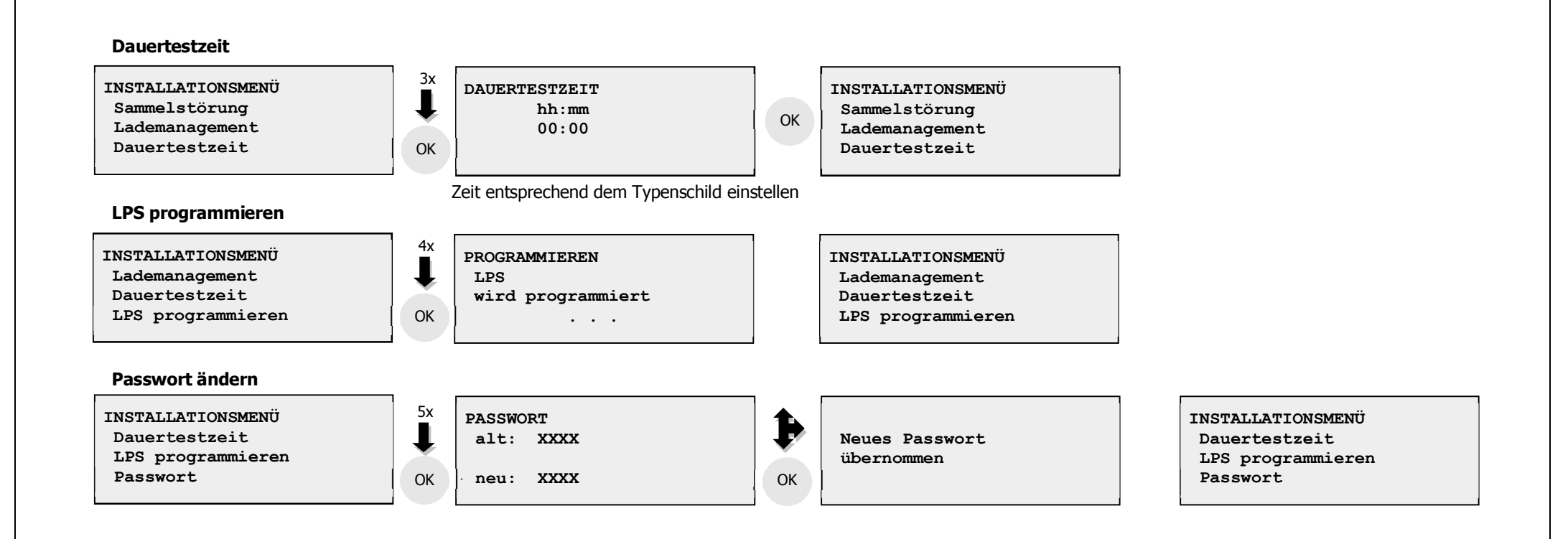

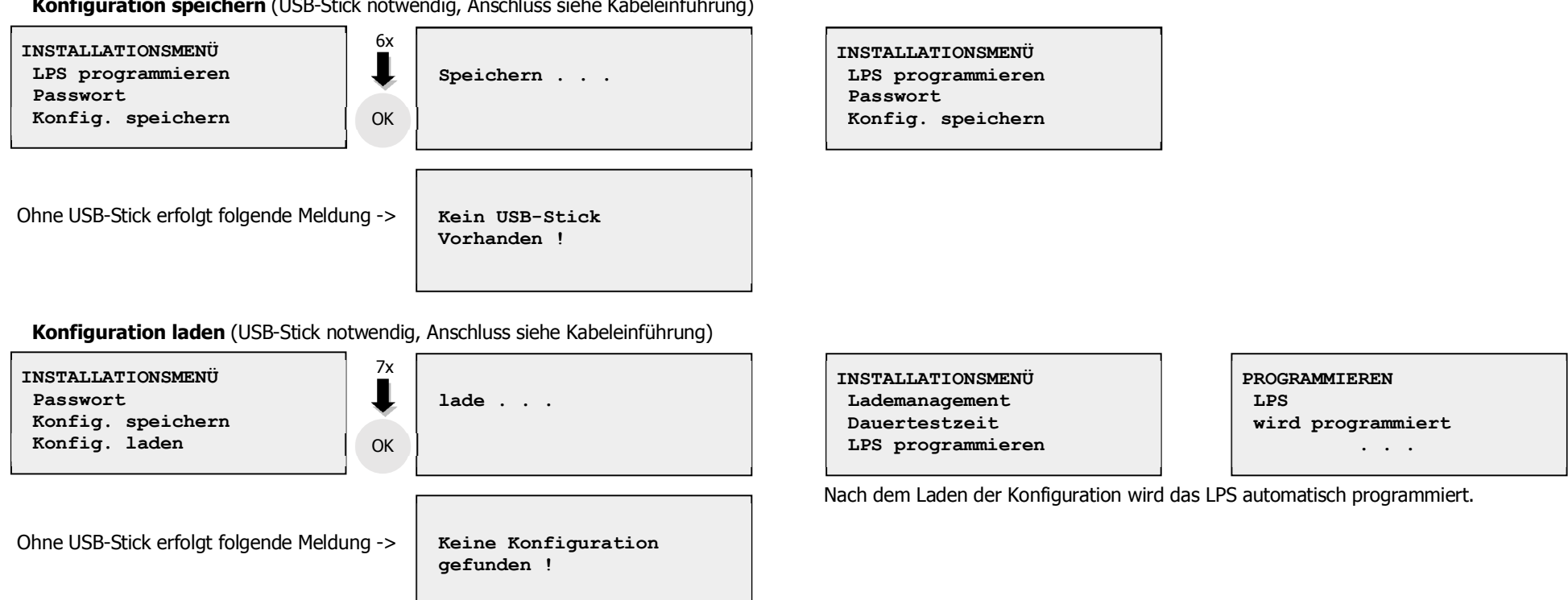

Konfiguration speichern (USB-Stick notwendig, Anschluss siehe Kabeleinführung)

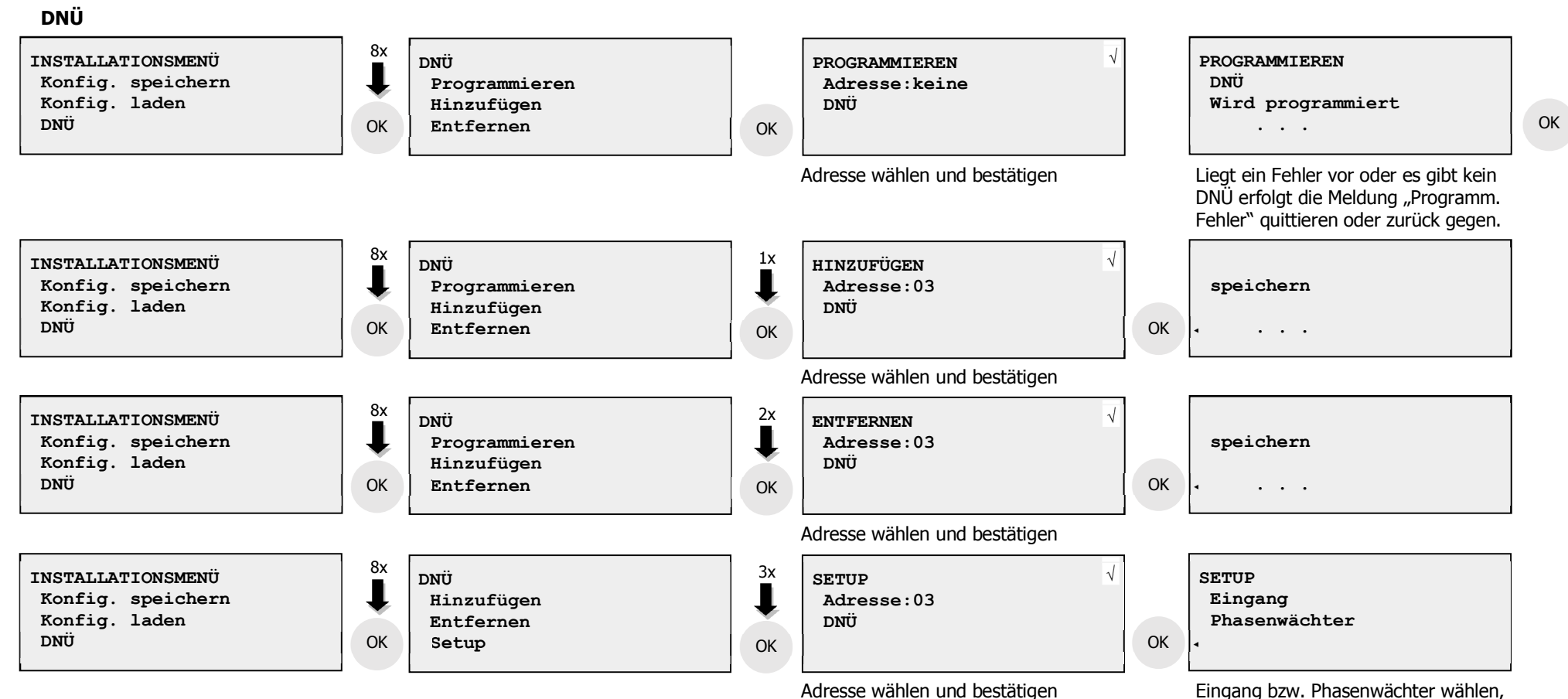

Eingang bzw. Phasenwächter wählen, und wie unter Setups – Eingänge bzw. Setups Phasenwächter beschrieben einstellen

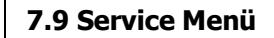

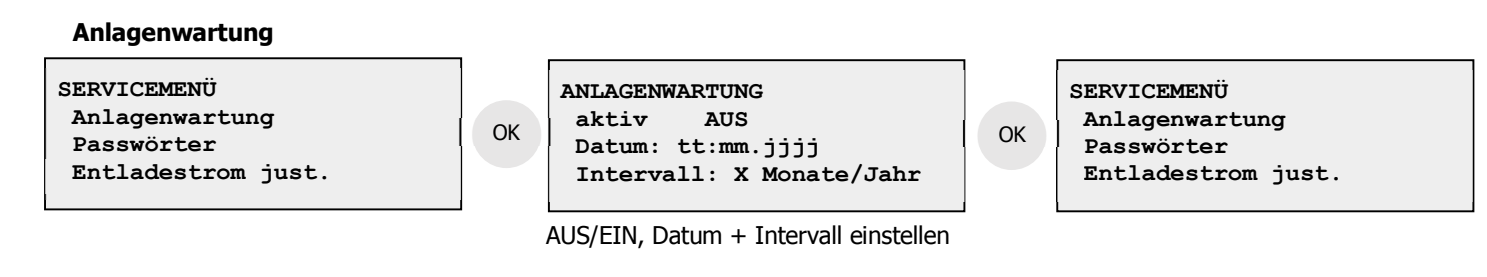

Ist der Zeitraum/Intervall abgelaufen, erfolgt am Display die INFORMATION Quittierung Anlagenwartung. Diese Meldung kann nur im Service Menü im Menüpunkt Anlagenwartung von einem Service Mitarbeiter quittiert werden. Dazu das vorgeschlagene Datum einfach quittieren oder ein neuen Zeitpunkt/Intervall wählen oder falls nicht mehr erwünscht deaktivieren.

Passwörter (alle Passwörter ändern bzw. einstellen)

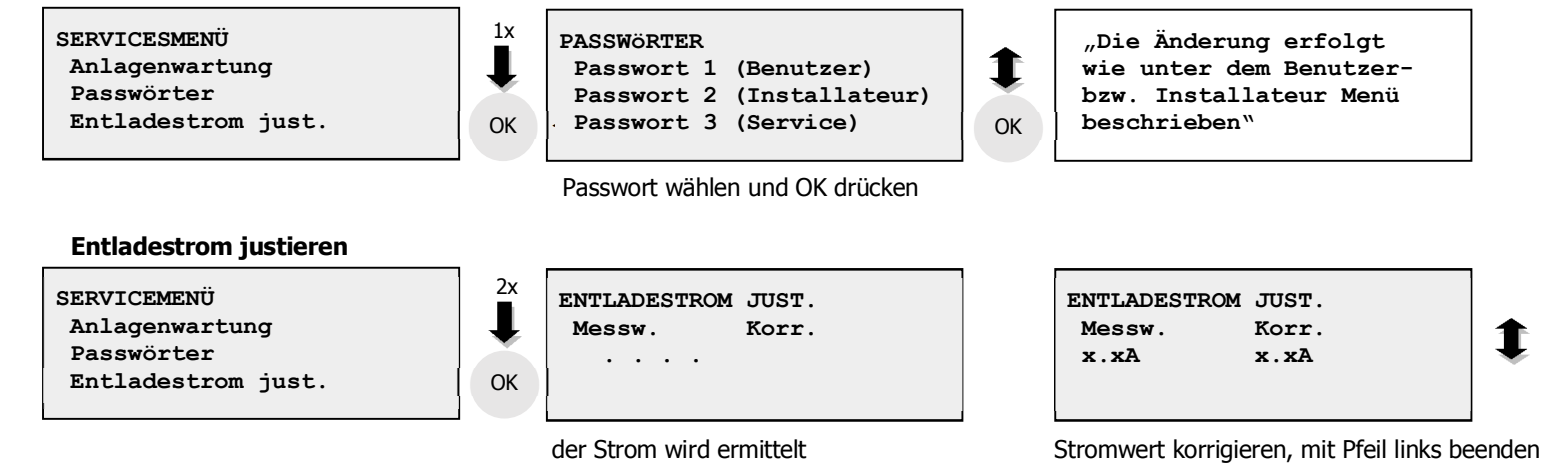

Um den Entladestrom zu justieren, den Menüpunkt aufrufen und bestätigen. Der Strom wird gemessen, mittels einer Stromzange den Strom an der Plus oder Minus Leitung messen und mit dem linken Wert vergleichen und ggf. über die Pfeiltasten hoch/runter korrigieren. Mit OK bestätigen und über Pfeil links oder der Menütaste verlassen.

### 8. Hersteller Hinweise

### 8.1 Batterie zur Sicherung der Zeitsteuerungsfunktion tauschen

Die Batterie (CR 2032) muss vorsorglich alle 5 Jahre getauscht werden. Zum Tauschen der Batterie die Anlage gemäß Punkt 7.7 ausschalten. Danach das CAT-kabel am Display -A2 Stecker -X1 entfernen. Am Display oben rechts hinter der Displayblende befindet sich die Batterie -G2. Die Batterie mit einer Kunststoffpinzette/-stift von unten hoch drücken und entnehmen. Beim Einsetzten der neuen Batterie beachten Sie bitte, das Sie diese ebenfalls entweder nur mit einer Kunststoffpinzette anfassen oder mit einem Gummihandschuh. Auf keinen Fall mit den Fingern den Plus und den Minuspol gleichzeitig anfassen, die Knopfzelle wird hier durch nachhaltig entladen.

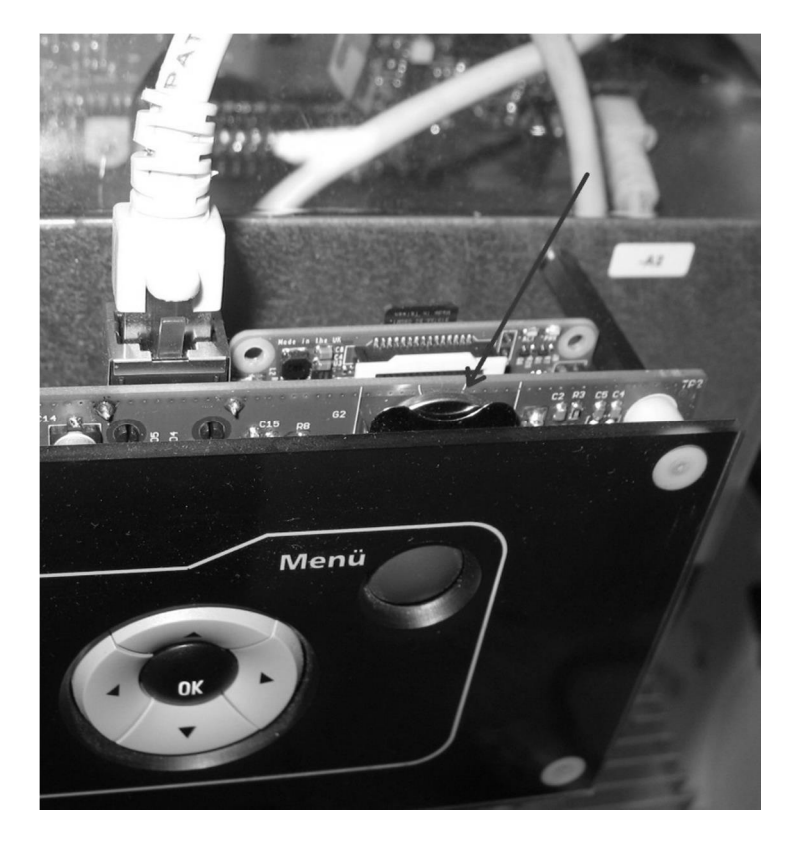

### Anlage 1 - Mögliche Fehleranzeigen der Anlage

| Fehler                                      | Ursache                                                                                                    | Abhilfe                                                |
|---------------------------------------------|----------------------------------------------------------------------------------------------------|--------------------------------------------------------|
| Leuchte fehlt                               | Leuchte/Leuchtmittel defekt                                                                                         | Leuchte prüfen                                         |
| (Stromkreis LED blinkt nach Leuchtentest)   | Keine oder falsche Leuchte am Ausgang des SKMs                                                                      | Abgangsklemmen prüfen                                  |
|                                             | angeschlossen.                                                                                                    |                                                        |
|                                             | Falscher Leuchtentyp in der Programmierung                                                                          | Programmierung kontrollieren                           |
| Störung / Netz Fehler                       | Netz fehlt oder Netzsicherung defekt                                                                                | Einspeisenetz prüfen, Netzsicherung prüfen,            |
| Netzausfall                                 | Netzwächter defekt                                                                                                  | Programmierung "SETUPS – Phasenwächter" überprüfen     |
| Störung / Lokaler Notbetrieb / Eingang X    | Im Programm ist der Netzwächter des Eingang X aktiviert,<br>aber keine Spannung angeschlossen oder die Spannung ist | Verdrahtung und Programmierung des Eingangs prüfen.    |
|                                             | fehlerhaft.                                                                                                    |                                                        |
| Batteriekreisfehler                         | keine Batterie angeschlossen, Batteriesicherungen defekt                                                            | Batterieanschluss, Batteriesicherungen prüfen          |
| Sicherungsfehler                            | Abgangskreissicherung am SKM defekt                                                                                 | Angeschlossene Leuchten auf Kurzschluss prüfen.        |
| (Stromkreis LED blink und Störung leuchtet) |                                                                                                    |                                                        |
| Leuchte fehlt                               | Leuchte defekt                                                                                                    | Leuchte austauschen                                    |
| z.B. SK01 – L01                             | Baustein falsch codiert.                                                                                            | Codierung des entsprechenden Bausteines kontrollieren. |
|                                             | Baustein defekt                                                                                                    | Ein- und Ausgangsspannung am Baustein nachmessen,      |
|                                             |                                                                                                    | Baustein gegebenenfalls austauschen.                   |
| Leuchte fehlt                               | Baustein doppelt codiert.                                                                                           | Codierung der Bausteine kontrollieren.                 |
| z.B. SK01 – L01 und SK01 – L01 und          | Modul nicht kalibriert (nur bei MSÜ3 und Normalbaustein mit Einzelleuchtenüberwachung)                              | Stromkreiskalibrierung durchführen                     |
| Leuchten im Gebäude leuchten nicht.         | DS/BS Codierung am Baustein falsch.                                                                                 | Codierung des Bausteines kontrollieren.                |
| (Keine Fehlermeldung im Master Display.)    | DIP-Schalter für Lampenleistung falsch.                                                                             | DIP-Schalter kontrollieren                             |
| Leuchtenausfall z.B. HG – SK01              | Leuchte defekt                                                                                                    | Stromkreis nach defekter Leuchte absuchen, Leuchte     |
| (nur dei SKM-Normal DS/BS)                  |                                                                                                    | austauschen.                                           |
| Datum + Uhrzeit stimmt nicht                | Datum + Uhrzeit falsch eingestellt,                                                                                 | Gemäß Punkt 7.7 Datum + Uhrzeit einstellen,            |
|                                             | Zeitsteuerungsfunktionsbatterie -A2-G2 defekt/leer                                                                  | gemäß Punkt 8.2 die Batterie tauschen.                 |

## <u>Werksabnahmeprotokoll</u>

### Kundenname.:

Bestellnummer:

## È.

| NI,  | gsnummer:                     |                          |                           | 2 |
|------|-------------------------------|--------------------------|---------------------------|---|
|      |                               | Vorprüfur                | Ð                         |   |
| -    | Sichtprüfung                  |                          |                           |   |
| 1.1  | Gehäuse, Schutzart            |                          |                           |   |
| 1.2  | richtiger GeräteTyp / richtig | je Batterie              |                           |   |
| 1.3  | Prüfprotokoll, Typenschild,   | Betriebsableit           | bun                       |   |
| 2    | Stückliste                    |                          |                           |   |
| 2.1  | Typenbezeichnung              |                          |                           |   |
| 2.2  | Beschriftung der Bauteile     |                          |                           |   |
| З    | Mechanische Festigkeit o      | fer Schrauber            | n und Bauelemente         |   |
| 3.1  | Sämtliche Schraubverbind      | ungen angezo             | gen                       |   |
| 3.2  | Steckverbindungen fest        |                          |                           |   |
| 4    | Leitungen                     |                          |                           |   |
| 4.1  | Leitungsquerschnitt           |                          |                           |   |
| 4.2  | Festigkeit der Leitung        |                          |                           |   |
| 4.3  | Leitungsführung/Befestigu     | βι                       |                           |   |
| υ    | Hochspannungstest             |                          |                           |   |
| 5.1  | Masse - Elektronik            |                          |                           |   |
| 6    | Module - Fabrikationsnr.      | scannen                  |                           |   |
| 6.1  | Base-Platine                  |                          |                           |   |
| 6.2  | Display                       |                          |                           |   |
| 6.3  | Ladeteil                      |                          |                           |   |
| 7    | Abgangskreise / Meldekc       | ontakte / Einga          | änge 1-9 / ext. Modul-BUS |   |
| 7.1  | Polung der Abgangskreise      | prüten / L-N             |                           |   |
| 7.2  | Strom der Abgangskreise       | <u>kontrollieren / l</u> | nformation / SK Strom     |   |
| 7.3  | Funktion der Eingänge prü     | fen                      |                           |   |
| 7.4  | Tableau 24V Versorgung        |                          |                           |   |
| 7.5  | Option - ext. Modul-Bus te:   | sten, wenn die           | Option eingebaut ist.     |   |
| 8    |                               | Hauptprüfu               | ng                        |   |
| 8.1  | Netzspannung                  | <                        |                           |   |
| 8.2  | Netzunterspannung             | 195 V                    |                           |   |
| 8.3  | Netzstrom                     | A                        |                           |   |
| 8.4  | Zellenzahl                    |                          |                           |   |
| 8.5  | Nominalspg.                   | 24 V                     |                           |   |
| 8.6  | Konstantspannung              | 2,27V/Z                  |                           |   |
| 8.7  | Konstantstrom                 | A                        |                           |   |
| 8.8  | IU-Starkladespannung          | 2,35 V/Z                 |                           |   |
| 8.9  | Spg. zu tief                  | 1,9 V/Z                  |                           |   |
| 8.10 | Tiefentladung                 | 1,8 V/Z                  |                           |   |
| 8.11 | Spg. zu hoch                  | Z/V                      |                           |   |

Datum

9.10

9.11

|      | Ladeteil :                                                                                                    |        |
|------|----------------------------------------------------------------------------------------------------|--------|
|      | Platine :                                                                                                    | 9.11   |
|      | Software Anzeige :                                                                                                    |        |
|      | Ladeteil :                                                                                                    |        |
|      | Platine :                                                                                                    | 9.10   |
|      | Hardware Version Anzeige :                                                                                                    |        |
|      | Zubehör gem. Auftrag                                                                                                    | 9.9    |
|      | Abdeckungen montiert                                                                                                    | 9.8    |
|      | Typenschild, Kundenschild                                                                                                    | 9.7    |
|      | Warnaufkleber, Prüfsiegel                                                                                                    | 9.6    |
|      | Batterie-Aufstellung Blatt im Batteriefach und entsprechend markiert                                                                     | 9.5    |
|      | Batterieverbinder komplett                                                                                                    | 9.4    |
|      | AMP-Steckfahnen auf Batterie montiert                                                                                                    | 9.3    |
|      | (vom USB-Stick)                                                                                                    | 2.6    |
|      | Konfigurations- / Prüfbuchdatei an Schnittstellen 2 einlesen                                                                             | 5      |
|      | Konfigurations- / Prüfbuchdatei von Schnittstelle 1 auslesen, im Projekt<br>AE speichern (mittels USB-Stick auslesen an Schnittstelle 1) | 9.1    |
|      | Endprutung                                                                                                    | 9      |
|      |                                                                                                    | Ì      |
|      | Web-Modul testell (Derault-IF 192.100.10.200)                                                                                            | 0.01   |
|      | Leuchtentest                                                                                                    | 0.31   |
|      |                                                                                                    | 0.23   |
|      | Gorätotost                                                                                                    | 00 0   |
|      | Eingänge 230                                                                                                    | 8.28   |
|      | Ausgänge SKM                                                                                                    | 8.27   |
|      | Tiefentladung                                                                                                    | 8.26   |
|      | Anlage, DS, BS intern ein/aus                                                                                                    | 8.25   |
|      | Polarität AC Wechselrichter-Ausgang                                                                                                    | 8.24   |
|      | Starkladung testen (Netzausfallzeit 10min.)                                                                                              | 8.23   |
|      | Netz Unterspannung                                                                                                    | 8.22   |
|      | Service Menü -> Entladestrom justieren und überprüfen                                                                                    | 8.21   |
|      | Volllast am Verbraucher (je nach Batterietyp)                                                                                            | 8.20   |
|      | Installateur Menü -> LPS programmieren                                                                                                   | 8.19   |
|      | Installateur Menü -> Ladeteil initialisieren                                                                                             | 8.18   |
|      | Installateur Menü -> Batterie zuweisen                                                                                                   | 8.17   |
|      | Softwareversion über das Display kontrollieren                                                                                           | 8.16   |
|      | Datum und Uhrzeit Master                                                                                                    | 8.15   |
|      | Steuerung(Master) aktive (ca. 30s)                                                                                                    | 8.14   |
|      | (nur bei Einbindung in Netlight-Systemen notwendig)                                                                                      | 0. I J |
|      | Base Platine Addresse Einstellen                                                                                                    | 610    |
|      | WR auf II stellen (Remote)                                                                                                    | 8.12   |
| i.o. |                                                                                                    | Nr.    |
|      |                                                                                                    |        |